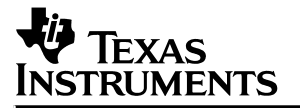

# TMS470R1x Emulator Software

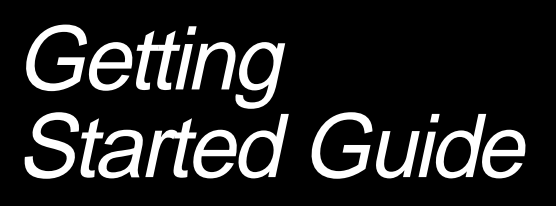

1996

**Microcontroller Products** 

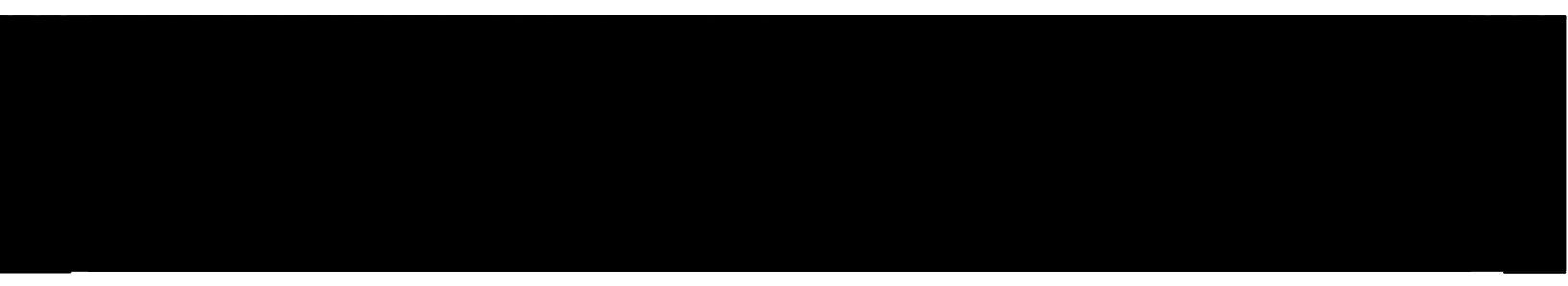

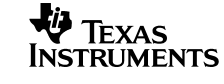

SPNU123B

| Book Type<br>Two Lines<br>Volume # |
|------------------------------------|
| Book Type<br>Volume #              |
| Book Type<br>Two Lines             |
|                                    |
|                                    |
|                                    |
|                                    |
|                                    |
|                                    |
| Book Type                          |
|                                    |
|                                    |

**Title Two Lines** Subtitle Line Two

**Title Two Lines** Subtitle

Title Two Lines

**Title** Subtitle Line Two

**Title** Subtitle

**Title** 

year

year

# TMS470R1x Emulator Software Getting Started Guide

Literature Number: SPNU123B Manufacturing Part Number: M414009–9741 revision A October 1996

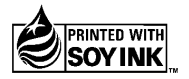

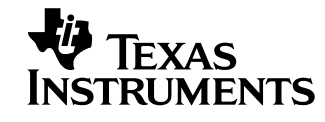

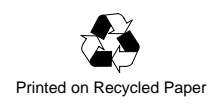

#### **IMPORTANT NOTICE**

Texas Instruments (TI) reserves the right to make changes to its products or to discontinue any semiconductor product or service without notice, and advises its customers to obtain the latest version of relevant information to verify, before placing orders, that the information being relied on is current.

TI warrants performance of its semiconductor products and related software to the specifications applicable at the time of sale in accordance with TI's standard warranty. Testing and other quality control techniques are utilized to the extent TI deems necessary to support this warranty. Specific testing of all parameters of each device is not necessarily performed, except those mandated by government requirements.

Certain applications using semiconductor products may involve potential risks of death, personal injury, or severe property or environmental damage ("Critical Applications").

TI SEMICONDUCTOR PRODUCTS ARE NOT DESIGNED, INTENDED, AUTHORIZED, OR WARRANTED TO BE SUITABLE FOR USE IN LIFE-SUPPORT APPLICATIONS, DEVICES OR SYSTEMS OR OTHER CRITICAL APPLICATIONS.

Inclusion of TI products in such applications is understood to be fully at the risk of the customer. Use of TI products in such applications requires the written approval of an appropriate TI officer. Questions concerning potential risk applications should be directed to TI through a local SC sales office.

In order to minimize risks associated with the customer's applications, adequate design and operating safeguards should be provided by the customer to minimize inherent or procedural hazards.

TI assumes no liability for applications assistance, customer product design, software performance, or infringement of patents or services described herein. Nor does TI warrant or represent that any license, either express or implied, is granted under any patent right, copyright, mask work right, or other intellectual property right of TI covering or relating to any combination, machine, or process in which such semiconductor products or services might be or are used.

Copyright © 1996, Texas Instruments Incorporated

## Preface

# **Read This First**

#### About This Manual

The book tells you how to install release 1.xx of the TMS470R1x emulator debugging tools on your system. It also does the following:

- Tells you how to set environment variables for parameters that you use often
- Gives helpful information for troubleshooting
- Gives information on new or changed features for this release of the emulator

#### How to Use This Manual

The goal of this book is to get you started using the emulator specifically designed for the TMS470R1x. Following are the topics covered in this getting started guide:

| For information about                                                                                          | See        |
|----------------------------------------------------------------------------------------------------|------------|
| Installing the emulator, setting environment variables, and verifying the installation on Windows™ 3.1 systems | Chapter 1  |
| Installing the emulator, setting environment variables, and verifying the installation on Windows NT™ systems  | Chapter 2  |
| Installing the emulator, setting environment variables, and verifying the installation on Windows™ 95 systems  | Chapter 3  |
| Installing the emulator, setting environment variables, and verifying the installation on a SPARCstation™      | Chapter 4  |
| Installing the emulator, setting environment variables, and verifying the installation on HP systems           | Chapter 5  |
| Workstation Troubleshooting                                                                                    | Appendix A |
| Installing the Emulator Device Driver Manually                                                                 | Appendix B |

#### Notational Conventions

This document uses the following conventions.

- ☐ The TMS470R1x family of processors is referred to as '470.
- Program listings, program examples, and interactive displays are shown in a special typeface similar to a typewriter's. Examples use a **bold version** of the special typeface for emphasis; interactive displays use a **bold version** of the special typeface to distinguish commands that you enter from items that the system displays (such as prompts, command output, error messages, etc.).

Here is an example of a command that you might enter:

cd /cdrom/hp

In syntax descriptions, the instruction, command, or directive is in a **bold** typeface font and parameters are in an *italic typeface*. Portions of a syntax that are in **bold** should be entered as shown; portions of a syntax that are in *italics* describe the type of information that should be entered. Here is an example of a command syntax:

#### PATH=C:\pathname1;pathname2

PATH is the command. This command has one parameter, indicated by *pathname*.

Square brackets ([ and ] ) identify an optional parameter. If you use an optional parameter, you specify the information within the brackets; you don't enter the brackets themselves. Here's an example of a command that has an optional parameter:

#### emurst [options]

This command allows you to specify one or more options.

#### **Related Documentation From Texas Instruments**

The following books describe the TMS470R1x and related support tools. To obtain a copy of any of these TI documents, call the Texas Instruments Literature Response Center at (800) 477–8924. When ordering, please identify the book by its title and literature number.

- **TMS470R1x Assembly Language Tools User's Guide** (literature number SPNU118) describes the assembly language tools (assembler, linker, and other tools used to develop assembly language code), assembler directives, macros, common object file format, and symbolic debugging directives for the TMS470R1x devices.
- **TMS470R1x C Source Debugger User's Guide** (literature number SPNU124) describes the TMS470R1x emulator and simulator versions of the C source debugger interface. This book discusses various aspects of the debugger interface, including window management, command entry, code execution, data management, and breakpoints. It also includes a tutorial that introduces basic debugger functionality.
- **TMS470R1x Optimizing C Compiler User's Guide** (literature number SPNU119) describes the TMS470R1x C compiler. This C compiler accepts ANSI standard C source code and produces assembly language source code for the TMS470R1x devices.
- **TMS470R1x User's Guide** (literature number SPNU134) gives a detailed description of the TMS470R1x RISC microcontroller: its architecture including registers, ICEBreaker module, and interfaces (memory, coprocessor, and debug), its instruction sets (both 16- and 32-bit), and electrical specifications.
- **XDS51x Emulator Installation Guide** (literature number SPNU070) describes the installation of the XDS510<sup>™</sup>, XDS510PP<sup>™</sup>, and XDS510WS<sup>™</sup> emulator controllers. The installation of the XDS511<sup>™</sup> emulator is also described.

#### FCC Warning

This equipment is intended for use in a laboratory test environment only. It generates, uses, and can radiate radio frequency energy and has not been tested for compliance with the limits of computing devices pursuant to subpart J of part 15 of FCC rules, which are designed to provide reasonable protection against radio frequency interference. Operation of this equipment in other environments may cause interference with radio communications, in which case the user at his own expense will be required to take whatever measures may be required to correct this interference.

Read This First v

#### Trademarks

HP-UX, HP 9000 Series 700, and PA-RISC are trademarks of Hewlett-Packard Company.

Microsoft, MS-DOS, Windows, and Windows NT are registered trademarks of Microsoft Corporation.

OpenWindows, Solaris, and SunOS are trademarks of Sun Microsystems, Inc.

PC and PC-DOS are trademarks of International Business Machines Corporation.

Pentium is a trademark of Intel Corporation.

SPARCstation is trademark of SPARC International, Inc., but licensed exclusively to Sun Microsystems, Inc.

UNIX is a registered trademark in the United States and other countries, licensed exclusively through X/Open Company Limited.

X Window System is a trademark of the Massachusetts Institute of Technology.

XDS510, XDS510PP, and XDS510WS are trademarks of Texas Instruments Incorporated.

## If You Need Assistance. . .

|   | World-Wide Web Sites                                                   |                                                               |
|---|------------------------------------------------------------------------|---------------------------------------------------------------|
|   | TI Online http://www.ti.co                                             | om                                                            |
|   | Semiconductor Product Information Center (PIC) http://www.ti.co        | om/sc/docs/pic/home.htm                                       |
|   | Microcontroller Home Page http://www.ti.co                             | om/sc/micro                                                   |
|   | North America, South America, Central America                          | I                                                             |
|   | Product Information Center (PIC) (972) 644-5580                        |                                                               |
|   | TI Literature Response Center U.S.A. (800) 477-8924                    |                                                               |
|   | Software Registration/Upgrades (214) 638-0333                          | Fax: (214) 638-7742                                           |
|   | U.S.A. Factory Repair/Hardware Upgrades (713) 274-2285                 |                                                               |
|   | U.S. Technical Training Organization (972) 644-5580                    |                                                               |
|   | Microcontroller Hotline (713) 274-2370                                 | Fax: (713) 274-4203 Email:*H370@msg.ti.com                    |
|   | Microcontroller Modem BBS (713) 274-3700 8-N-1                         |                                                               |
|   | Europe, Middle East, Africa                                            |                                                               |
|   | European Product Information Center (EPIC) Hotlines:                   |                                                               |
|   | Multi-Language Support +33 1 30 70 11 69                               | Fax: +33 1 30 70 10 32 Email: epic@ti.com                     |
|   | Deutsch +49 8161 80 33 11 or +33 1 30 70 11 68                         |                                                               |
|   | English +33 1 30 70 11 65                                              |                                                               |
|   | Francais +33 1 30 70 11 64                                             |                                                               |
|   | Italiano +33 1 30 70 11 67                                             |                                                               |
|   | EPIC Modem BBS +33 1 30 70 11 99                                       |                                                               |
|   | European Factory Repair +33 1 93 22 25 40                              |                                                               |
|   | Europe Customer Training Helpline                                      | Fax: +49 81 61 80 40 10                                       |
|   | Asia-Pacific                                                           |                                                               |
|   | Literature Response Center +852 2 956 7288                             | Fax: +852 2 956 2200                                          |
|   | Japan                                                                  |                                                               |
|   | Product Information Center +0120-81-0026 (in Japan)                    | Fax: +0120-81-0036 (in Japan)                                 |
|   | +03-3457-0972 or (INTL) 813-3457-0972                                  | Fax: +03-3457-1259 or (INTL) 813-3457-1259                    |
|   | Documentation                                                          |                                                               |
|   | When making suggestions or reporting errors in documentation           | please include the following information that is on the title |
|   | page: the full title of the book, the publication date, and the litera | ature number.                                                 |
|   | Mail: Texas Instruments Incorporated                                   | Email: comments@books.sc.ti.com                               |
| I | Technical Documentation Services, MS 702                               |                                                               |
|   | P.O. Box 1443                                                          |                                                               |
|   | Houston, Texas 77251-1443                                              |                                                               |
|   | • When calling a Literature Response Center to order docum             | optation, place specify the literature number of the          |

**Note:** When calling a Literature Response Center to order documentation, please specify the literature number of the book.

# Contents

| 1 li   | nstal            | ling the Debugger With Windows 3.1x 1-                                                                                                    | 1 |
|--------|------------------|----------------------------------------------------------------------------------------------------|---|
| L<br>F | ists t<br>provid | he hardware and software you need to install the emulator board and C source debugger;<br>les installation instructions for PC systems running Windows 3.1x. |   |
| 1      | .1               | System Requirements 1-2                                                                                                    | 2 |
|        |                  | Hardware checklist                                                                                                    | 2 |
|        |                  | Software checklist                                                                                                    | 3 |
| 1      | .2               | Step 1: Installing the XDS510 or XDS510PP Emulator Controller 1-4                                                                                            | 4 |
| 1      | .3               | Step 2: Installing the Debugger Software 1-4                                                                                                    | 4 |
| 1      | .4               | Step 3: Setting Up a DLL File for Your XDS510 or XDS510PP                                                                                                    | 5 |
| 1      | .5               | Additional XDS510PP Setup 1-6                                                                                                    | 3 |
|        |                  | Diagnostic files                                                                                                    | 7 |
| 1      | .6               | Step 4: Setting Up the Debugger Environment 1-                                                                                                    | 3 |
|        |                  | Identifying the directory that contains the executable files (PATH statement) 1-8                                                                            | 3 |
|        |                  | Identifying alternate directories for the debugger (D_DIR) 1-8                                                                                               | 3 |
|        |                  | Identifying directories that contain source files (D_SRC) 1-9                                                                                                | 9 |
|        |                  | Setting default debugger options (D_OPTIONS) 1-9                                                                                                    | 9 |
| 1      | .7               | Step 5: Resetting the Emulator                                                                                                    | 1 |
|        |                  | Special Considerations When Resetting the XDS510PP 1-12                                                                                                    | 2 |
|        |                  | The smcmode command                                                                                                    | 2 |
| 1      | .8               | Step 6: Describing Your Target System to the Debugger 1-13                                                                                                   | 3 |
| 1      | .9               | Step 7: Verifying the Installation 1-14                                                                                                    | 4 |
| 1      | .10              | Installation Error Messages 1-15                                                                                                    | 5 |
| 2 l    | nstal            | ling the Debugger With Windows NT 2-                                                                                                    | 1 |
| L      | ists             | the hardware and software you need to install the emulator version of the C source                                                                           |   |
| С      | lebug            | gger; provides installation instructions for PC systems running Windows NT.                                                                                  |   |
| 2      | 2.1              | System Requirements 2-2                                                                                                    | 2 |
|        |                  | Hardware checklist 2-2                                                                                                    | 2 |
|        |                  | Software checklist                                                                                                    | 3 |
| 2      | 2.2              | Step 1: Installing the XDS510 Emulator Controller 2-4                                                                                                    | 4 |
| 2      | 2.3              | Step 2: Installing the Debugger Software 2-4                                                                                                    | 4 |
| 2      | 2.4              | Step 3: Installing the Emulator Device Driver 2-5                                                                                                    | 5 |
| 2      | 2.5              | Step 4: Verifying the Emulator Device Driver Installation 2-7                                                                                                | 7 |
|        |                  | Driver installation error messages 2-7                                                                                                    | 7 |

#### Contents

|   | 2.6   | Step 5: Setting Up the Debugger Environment                                   | 2-9      |
|---|-------|-------------------------------------------------------------------------------|----------|
|   |       | Identifying the directory that contains the executable files (PATH statement) | 2-9      |
|   |       | Identifying alternate directories for the debugger (D_DIR)                    | 2-10     |
|   |       | Identifying directories that contain source files (D_SRC)                     | 2-10     |
|   |       | Setting default debugger options (D_OPTIONS)                                  | 2-10     |
|   | 2.7   | Step 6: Resetting the Emulator                                                | 2-12     |
|   | 2.8   | Step 7: Describing Your Target System to the Debugger                         | 2-13     |
|   | 2.9   | Step 8: Verifying the Installation                                            | 2-14     |
|   | 2.10  | Installation Error Messages                                                   | 2-15     |
| 3 | Insta | lling the Debugger With Windows 95                                            | 3-1      |
|   | Lists | the hardware and software you need to install the emulator version of the     | C source |
|   | debu  | gger; provides installation instructions for PC systems running Windows 95.   |          |
|   | 3.1   | System Requirements                                                           | 3-2      |
|   |       | Hardware checklist                                                            | 3-2      |
|   |       | Software checklist                                                            | 3-3      |
|   | 3.2   | Step 1: Installing the XDS510 or XDS510PP Emulator Controller                 | 3-4      |
|   | 3.3   | Step 2: Installing the Debugger Software                                      | 3-4      |
|   | 3.4   | Step 3: Setting Up a DLL File for Your XDS510 or XDS510PP                     | 3-5      |
|   | 3.5   | Additional XDS510PP Setup                                                     | 3-6      |
|   |       | Diagnostic files                                                              | 3-7      |
|   | 3.6   | Step 4: Setting Up the Debugger Environment                                   | 3-8      |
|   |       | Identifying the directory that contains the executable files (PATH statement) | 3-8      |
|   |       | Identifying alternate directories for the debugger (D_DIR)                    | 3-8      |
|   |       | Identifying directories that contain source files (D_SRC)                     | 3-9      |
|   |       | Setting default debugger options (D_OPTIONS)                                  | 3-9      |
|   | 3.7   | Step 5: Resetting the Emulator                                                | 3-11     |
|   |       | Special Considerations When Resetting the XDS510PP                            | 3-12     |
|   |       | The smcmode command                                                           | 3-12     |
|   | 3.8   | Step 6: Describing Your Target System to the Debugger                         | 3-13     |
|   | 3.9   | Step 7: Verifying the Installation                                            | 3-14     |
|   | 3.10  | Installation Error Messages                                                   | 3-15     |
|   |       |                                                                               |          |

х

| 4 | Insta          | Iling the Debugger on a SPARCstation                                                                                                    | 4-1  |
|---|----------------|----------------------------------------------------------------------------------------------------|------|
|   | Lists<br>debug | the hardware and software you need to install the workstation emulator and C source<br>gger; provides installation instructions for SPARCstations running SunOS.   | è    |
|   | 4.1            | System Requirements                                                                                                    | 4-2  |
|   |                | Hardware checklist                                                                                                    | 4-2  |
|   |                | Software checklist                                                                                                    | 4-2  |
|   | 4.2            | Step 1: Installing the XDS510WS Emulator Controller                                                                                                    | 4-4  |
|   | 4.3            | Step 2: Installing the Debugger Software                                                                                                    | 4-4  |
|   |                | Mounting the CD-ROM                                                                                                    | 4-4  |
|   |                | Copying the files                                                                                                    | 4-5  |
|   |                | Unmounting the CD-ROM                                                                                                    | 4-5  |
|   | 4.4            | Step 3: Ensuring That the Emulator Supports the Debugger                                                                                                    | 4-6  |
|   | 4.5            | Step 4: Describing Your Target System to the Debugger                                                                                                    | 4-7  |
|   | 4.6            | Step 5: Setting Up the Debugger Environment                                                                                                    | 4-8  |
|   |                | Modifying the path shell variable                                                                                                    | 4-8  |
|   |                | Setting up the environment variables                                                                                                    | 4-8  |
|   |                | Invoking the new or modified .cshrc file                                                                                                    | 4-10 |
|   | 4.7            | Step 6: Verifying the Installation                                                                                                    | 4-11 |
|   | 4.8            | Using the Debugger With the X Window System                                                                                                    | 4-12 |
|   |                | Using the keyboard's special keys                                                                                                    | 4-12 |
|   |                | Changing the debugger font                                                                                                    | 4-13 |
|   |                | Color mappings on monochrome screens                                                                                                    | 4-13 |
| 5 | Insta          | Iling the Debugger on an HP Workstation                                                                                                    | 5-1  |
|   | Lists<br>debug | the hardware and software you need to install the workstation emulator and C source<br>gger; provides installation instructions for HP workstations running HP-UX. | è    |
|   | 5.1            | System Requirements                                                                                                    | 5-2  |
|   |                | Hardware checklist                                                                                                    | 5-2  |
|   |                | Software checklist                                                                                                    | 5-3  |
|   | 5.2            | Step 1: Installing the XDS510WS Emulator Controller                                                                                                    | 5-4  |
|   | 5.3            | Step 2: Installing the Debugger Software                                                                                                    | 5-4  |
|   |                | Mounting the CD-ROM                                                                                                    | 5-4  |
|   |                | Copying the files                                                                                                    | 5-5  |
|   |                | Unmounting the CD-ROM                                                                                                    | 5-5  |
|   | 5.4            | Step 3: Ensuring That the Emulator Supports the Debugger                                                                                                    | 5-5  |
|   | 5.5            | Step 4: Describing Your Target System to the Debugger                                                                                                    | 5-6  |
|   | 5.6            | Step 5: Setting Up the Debugger Environment                                                                                                    | 5-7  |
|   |                | Modifying the path shell variable                                                                                                    | 5-7  |
|   |                | Setting up the environment variables                                                                                                    | 5-7  |
|   |                | Invoking the new or modified .cshrc file                                                                                                    | 5-9  |

| Coments |
|---------|
|---------|

|   | 5.7<br>5.8   | Step 6: Verifying the Installation         Using the Debugger With the X Window System         Using the keyboard's special keys         Changing the debugger font         Color mappings on monochrome screens | 5-10<br>5-11<br>5-11<br>5-12<br>5-12 |
|---|--------------|----------------------------------------------------------------------------------------------------|--------------------------------------|
| Α | Work         | station Troubleshooting                                                                                                    | . A-1                                |
|   | Desc<br>SPAI | ribes problems that you may encounter while installing and using the emulator on yo<br>RCstation or HP Workstation and gives suggestions for resolving those problems.                                           | ur                                   |
|   | A.1          | Problems When Booting Your Workstation                                                                                                    | . A-2                                |
|   | A.2          | Problems With Multiple Emulators on SunOS                                                                                                    | . A-2                                |
|   | A.3          | Problems When Resetting the Emulator                                                                                                    | . A-3                                |
|   | A.4          | Problems When Invoking the Debugger                                                                                                    | . A-5                                |
|   | A.5          | Additional Emulator and Debugger Problems                                                                                                    | . A-7                                |
| в | Insta        | Iling the Emulator Device Driver Manually                                                                                                    | . B-1                                |
|   | Provi        | des instructions for installing the emulator device driver manually.                                                                                                    |                                      |
|   | B.1          | Copying the Device Driver File and Invoking the Registry Editor                                                                                                    | . B-2                                |
|   | B.2          | Setting Up the Genport Directory                                                                                                    | . B-3                                |
|   | B.3          | Setting Up the Values for the Genport Directory                                                                                                    | . B-4                                |
|   | B.4          | Setting Up the Parameters Directory and Values                                                                                                    | . B-6                                |

## **Chapter 1**

## Installing the Debugger With Windows 3.1x

This chapter provides instructions for installing the C source debugger on a PC<sup>TM</sup> running Windows 3.1x. When you complete the installation, turn to the *TMS470R1x C Source Debugger User's Guide*.

To install the emulator controller, see the *XDS51x Emulator Installation Guide*, which is included in your kit.

#### Topic Page 1.1 System Requirements ..... 1-2 1.2 Step 1: Installing the XDS510 or XDS510PP Emulator Controller ... 1-4 1.3 Step 2: Installing the Debugger Software ...... 1-4 1.4 Step 3: Setting Up a DLL File for Your XDS510 or XDS510PP ..... 1-5 1.5 Additional XDS510PP Setup ..... 1-6 1.6 Step 4: Setting Up the Debugger Environment ...... 1-8 1.7 Step 5: Resetting the Emulator ..... 1-11 1.8 Step 6: Describing Your Target System to the Debugger ...... 1-13 1.9 Step 7: Verifying the Installation ...... 1-14 1.10 Installation Error Messages ...... 1-15

## 1.1 System Requirements

To install the '470 C source debugger and TMS470R1x emulator, you need the items in the following hardware and software checklists.

#### Hardware checklist

| System                        | 80386-, 80486, or Pentium™-based PC                              |
|-------------------------------|------------------------------------------------------------------|
| Memory                        | 4–16 Mbytes of free memory                                       |
| Disk space                    | 10 Mbytes available disk space for executables and libraries     |
| Display                       | Color monitor                                                    |
| Required hardware             | CD-ROM drive                                                     |
| Optional hardware             | Microsoft™-compatible mouse                                      |
| XDS510 emulator<br>controller | XDS510 <sup>™</sup> or XDS510PP <sup>™</sup> emulator controller |

#### Note:

The speed at which your system operates depends on the amount of RAM available on your PC and the number of debuggers running simultaneously.

## Software checklist

| Operating system                                        | Windows 3.1x                                                                                                    |
|---------------------------------------------------------|----------------------------------------------------------------------------------------------------|
| Software tools                                          | TMS470R1x assembler and linker<br>Optional: TMS470R1x C compiler                                                                                                    |
| Required files                                          | emu470.exe is the debugger executable file                                                                                                    |
| debugger package                                        | emurst.exe resets the XDS510 emulator                                                                                                    |
|                                                         | emurstpp.exe resets the XDS510PP emulator                                                                                                    |
|                                                         | <i>board.dat</i> describes your target system to the debugger in terms of what devices are on the emulation scan path. The board.dat file included in the debugger package is for a target board with one TMS470R1x named <i>tms470</i> .                                                                                                    |
|                                                         | <i>board.cfg</i> is a text file used to describe your target system to the de-<br>bugger in terms of what devices are on the emulation scan path. The<br>board.cfg file included in the debugger package is for a target board<br>with one TMS470R1x named <i>tms470</i> .                                                                                                    |
|                                                         | The <i>composer</i> utility allows you to convert your text board configura-<br>tion file (board.cfg) into a format the debugger can read (board.dat).<br>For the emulator to initialize properly, you must create a new<br>board.dat file with this release of the composer or use the samples<br>that are provided for you.                                                                                                    |
| Optional files<br>included with the<br>debugger package | <i>emuinit.cmd</i> is a general-purpose batch file that contains debugger commands. The version of this file that is shipped with the debugger defines a '470 memory map. When you first start using the debugger, this memory map should be sufficient for your needs. Later, you may want to define your own memory map. For information about setting up your own memory map, see the <i>TMS470R1x C Source Debugger User's Guide</i> . |

### 1.2 Step 1: Installing the XDS510 or XDS510PP Emulator Controller

Before installing the '470 debugger software, you must install an XDS510 emulator controller: the XDS510 or XDS510PP.

Follow the instructions in the *XDS51x Emulator Installation Guide* to install the XDS510 emulator controller.

#### 1.3 Step 2: Installing the Debugger Software

To install the debugger on a Windows 3.1x system, follow these steps:

- 1) Insert the debugger CD-ROM into your CD-ROM drive.
- 2) Start Windows 3.1x.
- 3) From the File menu, select Run.
- In the dialog box, enter the following command (replace d with the letter of your CD-ROM drive):

d:\setup.exe

- 5) Click on OK.
- 6) Follow the on-screen instructions.

The setup.exe program creates a program group for the TMS470R1x Emulator that looks similar to the following example:

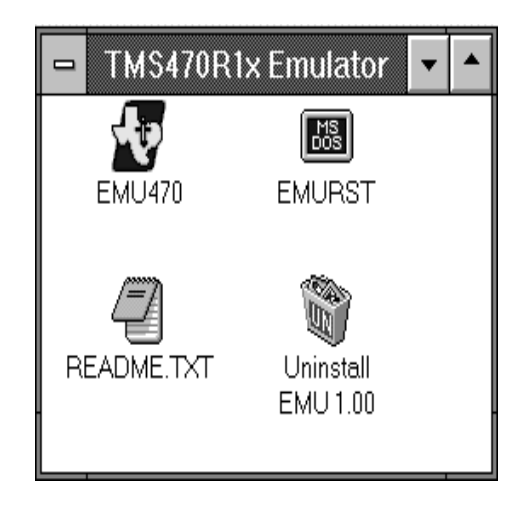

### 1.4 Step 3: Setting Up a DLL File for Your XDS510 or XDS510PP

After you run the installation program (setup.exe), you must set up a DLL (dynamic link library) file for your XDS510 or XDS510PP. You can set up the smg510w.dll file for your XDS510 or XDS510PP by running a batch file, or you can do it manually.

For the XDS510:

Run set510.bat. This file sets up the smg510w.dll file.

or

■ Copy the smg510.xds file to the smg510w.dll file.

□ For the XDS510PP:

- Run set510pp.bat. This file sets up the smg510w.dll file.
   or
  - 01
- Copy the smg510.pp file to the smg510w.dll file.

#### 1.5 Additional XDS510PP Setup

If you are using the XDS510PP, you need to complete the following:

- Check your BIOS (basic input/output system) to ensure that your printer is in one of the following modes:
  - EPP: Enhanced printer port
  - SPP4: 4-bit unidirectional mode
  - SPP8: 8-bit bidirectional mode

EPP mode provides the best performance. If your BIOS offers the options *EPP+ECP* and *EPP+SPP*, select *EPP+SPP*. The *EPP+ECP* option is not supported. Note the port address of your printer.

Edit the parameters in the xds510pp.ini file to match your system. The xds510pp.ini file contains parameters for the printer address, printer mode, and printer speed. Make sure the xds510pp.ini file is in the same directory as your debugger software. The following is a sample xds510pp.ini file:

```
port = 378
mode = EPP
speed = 10
```

Where:

- Port is the I/O address of your printer port.
- Mode is the printer port mode (EPP, SPP4, or SPP8).
- Speed is a delay parameter that may be required on some systems. Set this parameter to 10 initially. You can reduce this number once your XDS510PP is up and running.

## **Diagnostic files**

The XDS510PP software includes diagnostic files that help you determine system information (see Table 1–1). Use these files if you have problems setting up your parallel printer port.

| File        | Purpose                                                                                                    |
|-------------|----------------------------------------------------------------------------------------------------|
| smcmode.exe | Determines if your parallel printer port uses a port controller device manufactured by SMC.                    |
| —h          | gives you more information about the options.                                                                  |
| —r          | resets the status register.                                                                                    |
| -m x        | sets your printer port to mode x where:                                                                        |
|             | Mode 0: Standard bidirectional mode.                                                                           |
|             | Mode 1: EPP and SPP mode.                                                                                      |
|             | Mode 2: ECP mode.                                                                                              |
|             | Mode 3: ECP and EPP mode.                                                                                      |
|             | Mode 4: Non bidirectional mode.                                                                                |
| nscmode.exe | Determines if your parallel printer port uses a port controller device manufactured by National Semiconductor. |
| portchk.exe | Determines if your parallel printer port is bidirectional.                                                     |

For more information about the smcmode.exe program, see Section 1.7, *Special Considerations When Resetting the XDS510PP*.

#### 1.6 Step 4: Setting Up the Debugger Environment

You can define *environment variables* that set certain debugger parameters you normally use. An environment variable is a system symbol that you define and assign to a string. When you use environment variables, default values are set, making each individual invocation of the debugger simpler because these parameters are automatically specified. The debugger uses three environment variables: D\_DIR, D\_SRC, and D\_OPTIONS.

By default, the installation program sets up these environment variables in your autoexec.bat file:

```
SET PATH=C:\EMU470;%PATH%
SET D_DIR=C:\EMU470;
```

If you choose not to have the environment variables set up automatically, you can modify your autoexec.bat file to exclude the SET commands above.

The remainder of this section describes these environment variables and other variables that you can define.

#### Identifying the directory that contains the executable files (PATH statement)

You must include the emulator directory in your PATH statement. This allows you to specify the debugger executable without specifying the name of the directory that contains the executable file.

If you modify your autoexec.bat file to change the path information, add the following to the end of the PATH statement:

#### ;C:\EMU470

If you set the PATH statement from the command line, use this format:

#### SET PATH=C:\EMU470;%PATH%

(Be careful not to precede the equal sign with a space.)

The addition of ;%**PATH%** ensures that this PATH statement does not undo the PATH statements in any other batch files (including the autoexec.bat file).

#### Identifying alternate directories for the debugger (D\_DIR)

The debugger uses the D\_DIR environment variable to name alternative directories that contain auxiliary files (emurst, emuinit.cmd, etc.) that the debugger needs. The command for assigning the environment variable is as follows:

#### SET D\_DIR=C:\EMU470

(Be careful not to precede the equal sign with a space.)

#### Identifying directories that contain source files (D\_SRC)

The debugger uses the D\_SRC environment variable to find directories that contain program source files. The command for assigning the environment variable is as follows:

**SET D\_SRC=***pathname1; pathname2...* 

(Be careful not to precede the equal sign with a space.)

The *pathnames* are directories that contain program source files. You can separate pathnames with a semicolon or with blanks.

#### Setting default debugger options (D\_OPTIONS)

You might find it useful to set default debugger options using the D\_OPTIONS environment variable. When you use the D\_OPTIONS environment variable, the debugger uses the options and/or input filenames that you name with D\_OPTIONS every time you run the debugger. The command for assigning the environment variable is a follows:

SET D\_OPTIONS=[object filename] [debugger options]

(Be careful not to precede the equal sign with a space.)

This tells the debugger to load the specified object file and use the specified options each time you invoke the debugger. The options that you can identify with D\_OPTIONS are listed on page 1-10.

| Option            | Brief Description                                                                                                    |
|-------------------|----------------------------------------------------------------------------------------------------|
| -b[b]             | Select the screen size.                                                                                                    |
| -bl               | Select screen length.                                                                                                    |
| -bw               | Select screen width.                                                                                                    |
| -c                | Clear the .bss section.                                                                                                    |
| -f filename       | Identify a new board configuration file.                                                                                            |
| -font size        | Select font point size.                                                                                                    |
| –i pathname       | Identify additional directories.                                                                                                    |
| -me               | Select little-endian format.                                                                                                    |
| -min              | Select the minimal debugging mode.                                                                                                  |
| -n processor name | Identify the processor for debugging (this processor<br>name must match the processor name as stated in the<br>configuration file). |
| –p port address   | Identify the port address.                                                                                                    |
| –profile          | Enter the profiling environment.                                                                                                    |
| -s                | Load the symbol table only.                                                                                                    |
| -t filename       | Identify a new initialization file.                                                                                                 |
| v                 | Load without the symbol table.                                                                                                    |

#### These are the options you can identify with D\_OPTIONS:

## Note: Overriding D\_OPTIONS

You can override D\_OPTIONS by invoking the debugger or emurst with the -x option.

For more information about options, see the invocation instructions in the *TMS470R1x C Source Debugger User's Guide*.

### 1.7 Step 5: Resetting the Emulator

You must reset your XDS510 or XDS510PP *before* invoking the debugger. A successful reset can occur only after you have powered up the target board. You can reset the emulator by adding one of the following commands to the autoexec.bat file:

XDS510: emurst [-x] [-p port address]

XDS510PP: emurstpp [-x]

The –x option tells the emurst/emurstpp utility to ignore any options specified with the D\_OPTIONS environment variable.

The -p option identifies the port address.

When you want to reset your XDS510 or XDS510PP without rebooting your system, use the icons provided in the program group.

To reset the XDS510 from Windows, click on the EMURST icon in the TMS470R1x Emulator program group.

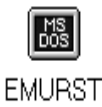

To reset the XDS510PP from Windows, click on the EMURSTPP icon in the TMS470R1x Emulator program group.

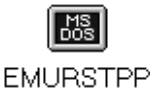

#### Note:

If the debugger is running, emurst/emurstpp will not reset the emulator. The debugger displays the following message:

```
RESET DISALLOWED : DEBUGGER RUNNING
```

If an error message appears after the emulator is reset, see Section 1.10, *Installation Error Messages*.

#### Special Considerations When Resetting the XDS510PP

You must reset your XDS510PP with the emurstpp command *before* invoking the debugger. After resetting the XDS510PP with the emurstpp command, you will see one of two messages.

□ If you see the following message, the reset was successful:

EMURST FOR THE XDS510PP VERSION 1.0 XDS510PP IS RESET, HARDWARE VERSION 1

If you see the following message, the reset was unsuccessful:

EMURST FOR THE XDS510PP VERSION 1.0 COMMUNICATIONS ERROR, OR POD HAS NO POWER

### The smcmode command

If emurstpp does not reset your XDS510PP, it is possible that the printer port device in your computer and the SMC chip in the XDS510PP are confused during power cycles. Enter the following command:

```
smcmode -r 🖻
```

If your computer has an SMC device, this command resets and initializes the device for proper operation.

The smcmode command works only if your computer uses an SMC printer port controller chip. To determine if your computer uses an SMC printer port controller chip, enter the following command with no parameters:

smcmode 🖻

This command tells you if an SMC device is installed and lists the device's configuration.

### 1.8 Step 6: Describing Your Target System to the Debugger

In order for the debugger to understand how you have configured your target system, you must supply a file for the debugger to read. You can either use the default configuration file, *board.dat*, or create your own file.

- ☐ If you are using an emulation scan path that contains only one '470 and no other devices, you can use the board.dat file that comes with the '470 emulator kit. This file describes the single '470 in the scan path and gives the '470 the name tms470. Since the debugger automatically looks for a file called board.dat in the current directory and in the directories specified with the D\_DIR environment variable, you don't need to create your own board configuration file.
- ☐ If you want to use a different name for the target device or you want the debugger to recognize a different target configuration, you must follow these steps:
  - 1) Create the board configuration file.
  - 2) Use *composer* to translate the board configuration file to binary so that the debugger can read it.
  - 3) Specify the target processor name as stated in the configuration file. This name is used with the *-n* option when invoking the debugger.

These steps are described in the *TMS470R1x C Source Debugger User's Guide*.

#### 1.9 Step 7: Verifying the Installation

To ensure that you have correctly installed the emulator and debugger software, enter this command at the system prompt:

```
emu470 -p port address -n tms470 🖻
```

You should see a display similar to this one:

|                                                                   |                                                                                                    | em                                                                                                    | u470 (tms470)                                                                                                    |                                                              |                                              |                                                      |
|-------------------------------------------------------------------|----------------------------------------------------------------------------------------------------|----------------------------------------------------------------------------------------------------|----------------------------------------------------------------------------------------------------|--------------------------------------------------------------|----------------------------------------------|------------------------------------------------------|
| Load                                                              | Break Watch                                                                                                    | Memory Color                                                                                                    | Mo <u>D</u> e Analysis                                                                                                    | Run=F5                                                       | Step=F8                                      | Next=F10                                             |
| DISASS<br>0000000<br>000000<br>000000<br>000000<br>000000<br>0000 | XMBLY           00         \$5555555           04         \$5555555           03         \$5555555           10         \$5555555           11         \$5555555           12         \$5555555           13         \$5555555           14         \$5555555           15         \$5555555           16         \$5555555           17         \$5555555           18         \$5555555           19         \$5555555           10         \$5555555           11         \$5555555           12         \$5555555           13         \$5555555           14         \$5555555           15         \$5555555           16         \$5555555           17         \$5555555           18         \$5555555           14         \$5555555           15         \$5555555           14         \$5555555           15         \$5555555           16         \$5555555           17         \$5555555           18         \$5555555 | LDRPLB<br>LDRPLB<br>LDRPLB<br>LDRPLB<br>LDRPLB<br>LDRPLB<br>LDRPLB<br>LDRPLB<br>LDRPLB<br>LDRPLB<br>LDRPLB<br>LDRPLB<br>LDRPLB<br>LDRPLB | R5 [R5, #-<br>R5 [R5, #-<br>R5 [R5, #-<br>R5 [R5, #-<br>R5 [R5, #-<br>R5 [R5, #-<br>R5 [R5, #-<br>R5 [R5, #-<br>R5 [R5, #-<br>R5 [R5, #-<br>R5 [R5, #-<br>R5 [R5, #-<br>R5 [R5, #- | - FC<br>- FC<br>- FC<br>- FC<br>- FC<br>- FC<br>- FC<br>- FC | CPU aaaaaaaa aaaaaaaa aaaaaaaa aaaaaaaa aaaa |                                                      |
| 0000000                                                           | 33 55555555                                                                                                    | LDRPLB                                                                                                    | R5 [R5, #-                                                                                                    | • R1                                                         | 0 aaaaaaaa                                   | 1                                                    |
| COMMAN<br>ARM7TDM<br>XDS510<br>Memory<br><u>R</u> AM<br>tms470>   | D<br>I Silicone Rev<br>Emulator Revi<br>map defined as<br>0 - 80000, 51                                                                                                    | ision 0.1.7<br>sion 1<br>:<br>2K                                                                                                    | WATCH STATUS_RE<br>3: C-bit 1<br>4: V-bit 0<br>5: I-bit 1<br>6: F-bit 0<br>7: T-bit 1<br>8: MODE 0x000000                                                                          | GISTER -                                                     | 5<br>5<br>5<br>5<br>5<br>5                   | 55555555<br>55555555<br>55555555<br>55555555<br>5555 |

- If you see a display similar to this one, you have correctly installed your emulator and debugger.
- □ If you see a display and the lines of code say *Invalid address* or the fields in the MEMORY window are shown in red, the debugger may not be able to find the emuinit.cmd file. Check for the file in the directories specified by the D\_DIR environment variable or ensure that the file is in the current directory. Reenter the command above.
- □ If you don't see a display, your debugger or board may not be installed properly. Go back through the installation instructions and be sure that you have followed each step correctly; then reenter the command above.

#### 1.10 Installation Error Messages

While invoking the debugger, you may see one of the following messages:

```
CANNOT INITIALIZE THE TARGET SYSTEM ! !
- Check I/O configuration
- Check cabling and target power
```

```
CANNOT DETECT TARGET POWER ! !
- Check I/O configuration
- Check cabling and target power
```

One or several of the following conditions may be the cause:

- □ Is the target power on?
- □ Is the XDS510/XDS510PP installed snugly?
- Is the device installed snugly?
- Is the cable connecting your emulator and target system loose?
- Is your target board getting the correct voltage?
- □ Is your emulator scan path interrupted? One or more devices on the emulator scan path may have been removed. Check the connections; either they are not connected, or they are connected improperly.
- Did you use the –n option? Was it used with an incorrect device name? You must supply a valid device name with the –n option.
- After you powered up the target board, did you execute the emurst/ emurstpp command? This command must be executed *after* you powered up the target board.

Did you use the –p option? Is your port address correct (XDS510 only)?

- Check to be sure the –p option used with the D\_OPTIONS environment variable matches the I/O address defined by your switch settings. For information about the switch settings, see the XDS510 installation instructions in the XDS51x Emulator Installation Guide.
- Check to see if you have a conflict in address space with another bus setting. If you have a conflict, change the switches on your board to one of the alternative settings. Modify the -p option of the D\_OPTIONS environment variable to reflect the change in your switch settings.
- Is the board.dat file in the current directory or in a directory specified by D\_DIR?

After you have checked all of the above, repeat the verification instructions on page 1-14.

## **Chapter 2**

## Installing the Debugger With Windows NT

This chapter provides instructions for installing the C source debugger on a PC running Windows  $NT^{TM}$ . When you complete the installation, turn to the *TMS470R1x C Source Debugger User's Guide*.

To install the emulator controller, see the *XDS51x Emulator Installation Guide*, which is included in your kit.

#### Topic Page 2.1 System Requirements ...... 2-2 2.2 Step 1: Installing the XDS510 Emulator Controller ...... 2-4 2.3 Step 2: Installing the Debugger Software ...... 2-4 2.4 Step 3: Installing the Emulator Device Driver ...... 2-5 2.5 Step 4: Verifying the Emulator Device Driver Installation ...... 2-7 2.6 Step 5: Setting Up the Debugger Environment ...... 2-9 2.7 Step 7: Describing Your Target System to the Debugger ...... 2-13 2.8

Step 8: Verifying the Installation ...... 2-14

2.10 Installation Error Messages ..... 2-15

2.9

## 2.1 System Requirements

To install the '470 C source debugger and TMS470R1x emulator, you need the items in the following hardware and software checklists.

#### Hardware checklist

| System                        | 32-bit x86- or Pentium-based PC with an ISA/EYES, VESA local, or PCI bus. |
|-------------------------------|---------------------------------------------------------------------------|
| Memory                        | 4–16 Mbytes of free memory                                                |
| Disk space                    | 10 Mbytes available disk space for executables and libraries              |
| Display                       | Color monitor                                                             |
| Required hardware             | CD-ROM drive                                                              |
| Optional hardware             | Microsoft-compatible mouse                                                |
| XDS510 emulator<br>controller | XDS510 emulator controller                                                |

## Software checklist

| Operating system                                        | Windows NT version 3.5 or higher                                                                                                    |
|---------------------------------------------------------|----------------------------------------------------------------------------------------------------|
| Software tools                                          | TMS470R1x assembler and linker<br>Optional: TMS470R1x C compiler                                                                                                    |
| Required files                                          | emu470.exe is the debugger executable file                                                                                                    |
| debugger package                                        | emurst.exe resets the XDS510 emulator                                                                                                    |
|                                                         | <i>board.dat</i> describes your target system to the debugger in terms of what devices are on the emulation scan path. The board.dat file included in the debugger package is for a target board with one TMS470R1x named <i>tms470</i> .                                                                                                    |
|                                                         | <i>board.cfg</i> is a text file used to describe your target system to the de-<br>bugger in terms of what devices are on the emulation scan path. The<br>board.cfg file included in the debugger package is for a target board<br>with one TMS470R1x named <i>tms470</i> .                                                                                                    |
|                                                         | The <i>composer</i> utility allows you to convert your text board configura-<br>tion file (board.cfg) into a format the debugger can read (board.dat).<br>For the emulator to initialize properly, you must create a new<br>board.dat file with this release of the composer or use the samples<br>provided for you.                                                                                                    |
| Optional files<br>included with the<br>debugger package | <i>emuinit.cmd</i> is a general-purpose batch file that contains debugger commands. The version of this file that is shipped with the debugger defines a '470 memory map. When you first start using the debugger, this memory map should be sufficient for your needs. Later, you may want to define your own memory map. For information about setting up your own memory map, see the <i>TMS470R1x C Source Debugger User's Guide</i> . |

### 2.2 Step 1: Installing the XDS510 Emulator Controller

Before installing the '470 debugger software, you must install the XDS510 emulator controller.

Follow the instructions in the *XDS51x Emulator Installation Guide* to install the XDS510 emulator controller.

## 2.3 Step 2: Installing the Debugger Software

To install the debugger on a Windows NT system, follow these steps:

- 1) Insert the debugger CD-ROM into your CD-ROM drive.
- 2) Start Windows NT.
- 3) From the File menu, select Run.
- 4) In the dialog box, enter the following command (replace d with the letter of your CD-ROM drive):

d:\setup.exe

- 5) Click on OK.
- 6) Follow the on-screen instructions.

The setup.exe program creates a program group for the TMS470R1x Emulator that looks similar to the following example:

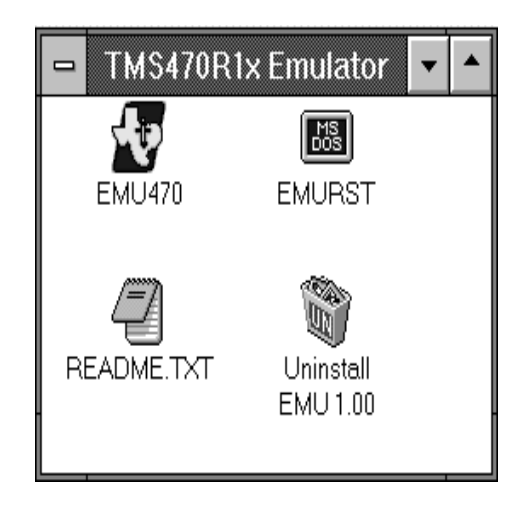

#### 2.4 Step 3: Installing the Emulator Device Driver

You must install the emulator device driver, genport.sys, in the Windows NT registry to enable the debugger to communicate with the emulator. To install the emulator device driver, you can use the regdrv.exe driver installation program. The regdrv.exe program is stored in the emu470\drivers subdirectory of the emulation software and performs the following tasks:

- Copies genport.sys to the Windows NT drivers directory. In most cases, this directory is C:\WINDOWS\SYSTEM32\DRIVERS or C:\WINNT35\SYSTEM32\DRIVERS. However, the directory name may be different on your system.
- Registers the genport.sys parameters in the Windows NT registry.

#### Note:

The Windows NT registry (also referred to as the configuration registry) serves as a repository for all information about the computer hardware that the Windows NT operating system is running on, the software installed on the system, and the users of the system. Device drivers, applications, and users can also place information in the registry and can later query the registry for the information they need.

To install the the emulator device driver, genport.sys, follow these steps:

1) Set your current directory to the *driver* subdirectory where the emulator software is installed.

For example, enter a command like the following:

CD:\EMU470\DRIVER

2) Execute the driver installation program.

#### regdrv.exe 🖻

The regdrv.exe program prompts you to enter the path to the directory where the genport.sys device driver is located. If you don't enter a path, the regdrv.sys program searches the current directory.
3) To accept the default parameters, press enter.

The regdrv.exe program prompts you to register the emulator driver parameters.

<Y/N>

- If you enter Y, the regdrv.exe program checks to see if the emulator driver is already installed. If it is, the regdrv.exe program prompts you to replace/update the driver with the new emulator driver.
- If you enter N, the regdrv.exe program exits without updating the emulator driver parameters in the Windows NT registry.
- 4) To complete the installation, enter the following:

у 🔎

When the registration is complete, the regdrv.exe program displays the status of the registration.

5) Reboot your PC.

If you get error messages during the installation process, see the *Driver Installation Error Messages* subsection on page 2-7.

For information about installing the emulator device driver, see Appendix B, *Installing the Emulator Device Driver Manually*.

# 2.5 Step 4: Verifying the Emulator Device Driver Installation

To ensure that you have correctly installed the emulator device driver, follow these steps:

- 1) Turn off the power to the TMS470 target board.
- 2) Connect the JTAG cable to the TMS470 target board.
- 3) Turn on the power to the TMS470 target board.

If a hard reset is not generated automatically after power up, apply a hard reset to the TMS470 device.

4) From the command prompt in an MS-DOS<sup>™</sup> window, enter:

emurst 🖻

If the port address has a value other than 240, you must use the –p option with the emurst command to specify the appropriate port address.

☐ If you see a message similar to the following, you have correctly installed the emulator device driver.

XDS510 IS RESET, HARDWARE VERSION 3

☐ If you see this message:

CANNOT DETECT TARGET POWER

follow the troubleshooting tips below.

#### Driver installation error messages

### **Invalid Source Path**

DescriptionThe directory path that you entered does not exist.ActionBe sure that the path to the emulator software is correct. Discontinue the driver installation program by entering **N** at the next prompt. Reinvoke the regdrv program and reenter the emulator software directory.

# Can't find the emulator driver

| Description | The directory path that you entered does not contain the emu-<br>lator driver genport.sys. |
|-------------|--------------------------------------------------------------------------------------------|
| Action      | Check the directory path and make sure it corresponds to the emulator software directory.  |

Installing the Debugger With Windows NT 2-7

#### Can't find Windows NT SYSTEM32\DRIVERS\ directory

- Description The Windows NT drivers directory should be c:\pathname\system32\drivers. Typically, the pathname is c:\windows\ or c:\winnt35.
- Action Reinvoke the regdrv program and enter the correct pathname to the system32\drivers directory. If you continue to see this message, you may need to install the emulator driver manually. Refer to Appendix B, *Installing the Emulator Device Driver Manually*, for more information.

#### Can't overwrite emulator driver – access denied

- *Description* The permissions for the emulator driver are not correct.
- Action Check the permissions on the emulator driver that is already installed. If the driver is loaded in memory, from the command line, type **NET STOP GENPORT** to stop the driver. Reinstall the driver by following the directions in Section 2.4, *Installing the Emulator Device Driver*.

# 2.6 Step 5: Setting Up the Debugger Environment

You can define *environment variables* that set certain debugger parameters you normally use. An environment variable is a system symbol that you define and assign to a string. When you use environment variables, default values are set, making each individual invocation of the debugger simpler because these parameters are automatically specified. The debugger uses three environment variables–D\_DIR, D\_SRC, and D\_OPTIONS.

The debugger uses environment variables for finding or obtaining certain types of information. By default, the installation program sets up these environment variables:

SET PATH=C:\EMU470;%PATH% SET D\_DIR=C:\EMU470

These variables are set up in the registry under:

HKEY\_LOCAL\_MACHINE\SYSTEM\CurrentControlSet\Control\SessionManager\Environment

If you choose not to have the environment variables set up automatically, you can set up the environment variables in the System applet of the Control Panel.

The remainder of this section describes these environment variables and other variables that you can define.

#### Identifying the directory that contains the executable files (PATH statement)

You must include the emulator directory in your PATH statement. This allows you to specify the debugger executable without specifying the name of the directory that contains the executable file.

If you modify your System applet to change the path information, add the following to the end of the PATH statement:

#### ;C:\EMU470

If you set the PATH statement from the command line, use this format:

#### SET PATH=C:\EMU470;%PATH%

(Be careful not to precede the equal sign with a space.)

The addition of ;%**PATH%** ensures that this PATH statement does not undo the PATH statements in any other batch files (including the autoexec.bat file).

Installing the Debugger With Windows NT 2-9

#### Identifying alternate directories for the debugger (D\_DIR)

The debugger uses the D\_DIR environment variable to name alternative directories that contain auxiliary files (emurst, emuinit.cmd, etc.) that the debugger needs. The command for assigning the environment variable is as follows:

#### SET D\_DIR=C:\EMU470

(Be careful not to precede the equal sign with a space.)

#### Identifying directories that contain source files (D\_SRC)

The debugger uses the D\_SRC environment variable to name directories that contain program source files. The command for assigning the environment variable is as follows:

SET D\_SRC=pathname1; pathname2...

(Be careful not to precede the equal sign with a space.)

The *pathnames* are directories that contain program source files. You can separate pathnames with a semicolon or with blanks.

#### Setting default debugger options (D\_OPTIONS)

You might find it useful to set default debugger options using the D\_OPTIONS environment variable. When you use the D\_OPTIONS environment variable, the debugger uses the options and/or input filenames that you name with D\_OPTIONS every time you run the debugger. The command for assigning the environment variable is a follows:

**SET D\_OPTIONS=**[object filename] [debugger options]

(Be careful not to precede the equal sign with a space.)

This tells the debugger to load the specified object file and use the specified options each time you invoke the debugger. The options that you can identify with D\_OPTIONS are listed on page 2-11.

| Option                 | Brief Description                                                                                                    |
|------------------------|----------------------------------------------------------------------------------------------------|
| -b[b]                  | Select the screen size.                                                                                                    |
| -bl                    | Select screen length.                                                                                                    |
| -bw                    | Select screen width.                                                                                                    |
| c                      | Clear the .bss section.                                                                                                    |
| –f filename            | Identify a new board configuration file.                                                                                            |
| -font size             | Select font point size.                                                                                                    |
| –i pathname            | Identify additional directories.                                                                                                    |
| -me                    | Select little-endian format.                                                                                                    |
| —min                   | Select the minimal debugging mode.                                                                                                  |
| –n processor name      | Identify the processor for debugging (this processor<br>name must match the processor name as stated in the<br>configuration file). |
| –p <i>port address</i> | Identify the port address.                                                                                                    |
| -profile               | Enter the profiling environment.                                                                                                    |
| —s                     | Load the symbol table only.                                                                                                    |
| -t filename            | Identify a new initialization file.                                                                                                 |
| -v                     | Load without the symbol table.                                                                                                    |

These are the options you can identify with D\_OPTIONS:

# Note: Overriding D\_OPTIONS

You can override D\_OPTIONS by invoking the debugger or emurst with the –x option.

For more information about options, see the invocation instructions in the *TMS470R1x C Source Debugger User's Guide*.

# 2.7 Step 6: Resetting the Emulator

You must reset the emulator *before* invoking the debugger. Reset can occur only *after* you have powered up the target board. You can reset the emulator by adding the following command to the autoexec.bat file:

emurst [-x] [-p port address]

The –x option tells the emurst utility to ignore any options specified with the D\_OPTIONS environment variable.

The -p option identifies the port address.

When you want to reset your XDS510 or XDS510PP without rebooting your system, use the icons provided in the program group.

To reset the XDS510 from Windows, click on the EMURST icon in the TMS470R1x Emulator program group.

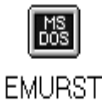

#### Note:

If the debugger is running, emurst will not reset the emulator. The debugger displays the following message:

RESET DISALLOWED : DEBUGGER RUNNING

If an error message appears after the emulator is reset, see Section 2.10, *Installation Error Messages*.

# 2.8 Step 7: Describing Your Target System to the Debugger

In order for the debugger to understand how you have configured your target system, you must supply a file for the debugger to read. You can either use the default configuration file, *board.dat*, or create your own file.

- ☐ If you are using an emulation scan path that contains only one '470 and no other devices, you can use the board.dat file that comes with the '470 emulator kit. This file describes the single '470 in the scan path and gives the '470 the name tms470. Since the debugger automatically looks for a file called board.dat in the current directory and in the directories specified with the D\_DIR environment variable, you don't need to create your own board configuration file.
- ☐ If you want to use a different name for the target device or you want the debugger to recognize a different target configuration, you must follow these steps:
  - 1) Create the board configuration file.
  - 2) Use *composer* to translate the board configuration file to binary so that the debugger can read it.
  - 3) Specify the target processor name as stated in the configuration file. This name is used with the *-n* option when invoking the debugger.

These steps are described in the *TMS470R1x C Source Debugger User's Guide*.

# 2.9 Step 8: Verifying the Installation

To ensure that you have correctly installed the emulator and debugger software, enter this command at the system prompt:

```
emu470 -p port address -n tms470 🖻
```

You should see a display similar to this one:

|                                                                     |                                          |                                                            |                     | em                                                                                                    | u470 (                               | tms47                                                                                                    | 0)                                             |       |                                                                                                    |                                                   |                                                 |    |
|---------------------------------------------------------------------|------------------------------------------|------------------------------------------------------------|---------------------|----------------------------------------------------------------------------------------------------|--------------------------------------|----------------------------------------------------------------------------------------------------|------------------------------------------------|-------|----------------------------------------------------------------------------------------------------|---------------------------------------------------|-------------------------------------------------|----|
| Load                                                                | Break                                    | Watch                                                      | Memory              | Color                                                                                                    | Mo <u>D</u> e                        | Analys                                                                                                    | is :                                           | Run=F | '5                                                                                                   | Step=F8                                           | Next=F1                                         | 10 |
| DISAS<br>00000<br>00000<br>00000<br>00000<br>00000<br>00000<br>0000 | SEMBLY =                                 | 55555<br>55555<br>55555<br>55555<br>55555<br>55555<br>5555 |                     | LDRPLB<br>LDRPLB<br>LDRPLB<br>LDRPLB<br>LDRPLB<br>LDRPLB<br>LDRPLB<br>LDRPLB<br>LDRPLB<br>LDRPLB<br>LDRPLB |                                      | R5 [R5,<br>R5 [R5,<br>R5 [R5,<br>R5 [R5,<br>R5 [R5,<br>R5 [R5,<br>R5 [R5,<br>R5 [R5,<br>R5 [R5,<br>R5 [R5,<br>R5 [R5,<br>R5 [R5,<br>R5 [R5,<br>R5 [R5,<br>R5 [R5, | #<br>#<br>#<br>#<br>#<br>#<br>#<br>#<br>#<br># |       | CP<br>PC<br>SP<br>LR<br>CPSF<br>R0<br>R1<br>R2<br>R3<br>R4<br>R5<br>R6<br>R7<br>R8<br>R7<br>R8<br>R9 | U<br>aaaaaaaa<br>aaaaaaaa<br>aaaaaaaa<br>aaaaaaaa |                                                 |    |
| COMM<br>ARM7TI<br>XDS51                                             | OO33 555<br>AND<br>OMI Silic<br>O Emulat | cone Revi                                                  | sion 0.1.'<br>ion 1 | LDRPLB                                                                                                    | WATCH<br>3: C-h<br>4: V-h            | R5 [R5,<br>STATUS<br>dit 1<br>dit 0                                                                                                    | #-<br>_REGI                                    | ISTER | R10                                                                                                  | aaaaaaa<br>5<br>5                                 | 555555555555555555555555555555555555555         |    |
| Memory<br><u>R</u> AM<br>tms470                                     | y map def<br>0 - 8(<br>)>                | fined as:<br>0000, 512                                     | ĸ                   |                                                                                                    | 5: I-h<br>6: F-h<br>7: T-h<br>8: MOI | it 1<br>it 0<br>it 1<br>E 0x0000                                                                                                    | 0000a                                          | 1     |                                                                                                    | 5<br>5<br>5<br>5                                  | 55555555<br>55555555<br>55555555<br>55555555555 |    |

- If you see a display similar to this one, you have correctly installed your emulator and debugger.
- □ If you see a display and the lines of code say *Invalid address* or the fields in the MEMORY window are shown in red, the debugger may not be able to find the emuinit.cmd file. Check for the file in the directories specified by the D\_DIR environment variable or ensure that the file is in the current directory. Reenter the command above.
- □ If you don't see a display, your debugger or board may not be installed properly. Go back through the installation instructions and be sure that you have followed each step correctly; then reenter the command above.

# 2.10 Installation Error Messages

While invoking the debugger, you may see one of the following messages:

```
CANNOT INITIALIZE THE TARGET SYSTEM ! !
- Check I/O configuration
- Check cabling and target power
```

```
CANNOT DETECT TARGET POWER ! !
- Check I/O configuration
- Check cabling and target power
```

One or several of the following conditions may be the cause:

- □ Is the target power on?
- Is the XDS510 board installed snugly?
- Is the device installed snugly?
- Is the cable connecting your emulator and target system loose?
- Is your target board getting the correct voltage?
- □ Is your emulator scan path interrupted? One or more devices on the emulator scan path may have been removed. Check the connections; either they are not connected, or they are connected improperly.
- Did you use the –n option? Was it used with an incorrect device name? You must supply a valid device name with the –n option.
- ☐ After you powered up the target board, did you execute the emurst command? This command must be executed *after* you powered up the target board.
- Is the board.dat file in the current directory or in a directory specified by D\_DIR?
- □ Is the emulator driver installed properly?

Did you use the -p option? Is your port address correct?

- Check to be sure the –p option used with the D\_OPTIONS environment variable matches the I/O address defined by your switch settings. For information about the switch settings, see the XDS510 installation instructions in the XDS51x Emulator Installation Guide.
- Check to see if you have a conflict in address space with another bus setting. If you have a conflict, change the switches on your board to one of the alternative settings. Modify the -p option of the D\_OP-TIONS environment variable to reflect the change in your switch settings.

After you have checked all of the above, repeat the verification instructions on page 2-14.

# **Chapter 3**

# Installing the Debugger With Windows 95

This chapter provides instructions for installing the C source debugger on a PC running Windows 95. When you complete the installation, turn to the *TMS470R1x C Source Debugger User's Guide*.

To install the emulator controller, see the *XDS51x Emulator Installation Guide*, which is included in your kit.

#### Topic Page 3.1 System Requirements ...... 3-2 3.2 Step 1: Installing the XDS510 or XDS510PP Emulator Controller ... 3-4 3.3 Step 2: Installing the Debugger Software ...... 3-4 3.4 Step 3: Setting Up a DLL File for Your XDS510 or XDS510PP ..... 3-5 3.5 Additional XDS510PP Setup ..... 3-6 3.6 Step 4: Setting Up the Debugger Environment ...... 3-8 3.7 Step 6: Describing Your Target System to the Debugger ...... 3-13 3.8 Step 7: Verifying the Installation ...... 3-14 3.9 3.10 Installation Error Messages ...... 3-15

# 3.1 System Requirements

To install the '470 C source debugger and TMS470R1x emulator, you need the items in the following hardware and software checklists.

# Hardware checklist

| System                        | 32-bit x86- or Pentium-based PC with an ISA/EISA, VESA local, or PCI bus |
|-------------------------------|--------------------------------------------------------------------------|
| Memory                        | 4–16 Mbytes of free memory                                               |
| Disk space                    | 10 Mbytes available disk space for executables and libraries             |
| Display                       | Color monitor                                                            |
| Required hardware             | CD-ROM drive                                                             |
| Optional hardware             | Microsoft-compatible mouse                                               |
| XDS510 emulator<br>controller | XDS510 or XDS510PP emulator controller                                   |

# Note:

The speed at which your system operates depends on the amount of RAM available on your PC and the number of debuggers running simultaneously.

# Software checklist

| Operating system                                        | Windows 95                                                                                                    |
|---------------------------------------------------------|----------------------------------------------------------------------------------------------------|
| Software tools                                          | TMS470R1x assembler and linker<br>Optional: TMS470R1x C compiler                                                                                                    |
| Required files                                          | emu470.exe is the debugger executable file                                                                                                    |
| debugger package                                        | emurst.exe resets the XDS510 emulator                                                                                                    |
|                                                         | emurstpp.exe resets the XDS510PP emulator                                                                                                    |
|                                                         | <i>board.dat</i> describes your target system to the debugger in terms of what devices are on the emulation scan path. The board.dat file included in the debugger package is for a target board with one TMS470R1x named <i>tms470</i> .                                                                                                    |
|                                                         | <i>board.cfg</i> is a text file used to describe your target system to the de-<br>bugger in terms of what devices are on the emulation scan path. The<br>board.cfg file included in the debugger package is for a target board<br>with one TMS470R1x named <i>tms470</i> .                                                                                                    |
|                                                         | The <i>composer</i> utility allows you to convert your text board configura-<br>tion file (board.cfg) into a format the debugger can read (board.dat).<br>For the emulator to initialize properly, you must create a new<br>board.dat file with this release of the composer or use the samples<br>that are provided for you.                                                                                                    |
| Optional files<br>included with the<br>debugger package | <i>emuinit.cmd</i> is a general-purpose batch file that contains debugger commands. The version of this file that is shipped with the debugger defines a '470 memory map. When you first start using the debugger, this memory map should be sufficient for your needs. Later, you may want to define your own memory map. For information about setting up your own memory map, see the <i>TMS470R1x C Source Debugger User's Guide</i> . |

# 3.2 Step 1: Installing the XDS510 or XDS510PP Emulator Controller

Before installing the '470 debugger software, you must install an XDS510 emulator controller: the XDS510 or XDS510PP.

Follow the instructions in the *XDS51x Emulator Installation Guide* to install the XDS510 emulator controller.

# 3.3 Step 2: Installing the Debugger Software

To install the debugger on a Windows 95 system, follow these steps:

- 1) Insert the debugger CD-ROM into your CD-ROM drive.
- 2) Start Windows 95.
- 3) From the Start menu, select Run.
- In the dialog box, enter the following command (where d: is the name of your CD-ROM drive):

d:\setup.exe

- 5) Click on OK.
- 6) Follow the on-screen instructions.

The setup.exe program creates a program group for the TMS470R1x Emulator that looks similar to the following example:

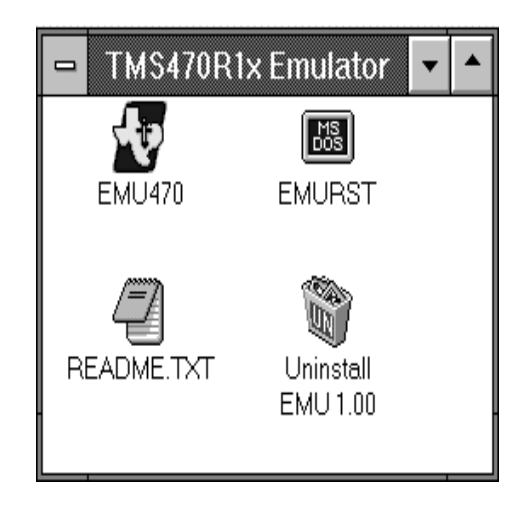

# 3.4 Step 3: Setting Up a DLL File for Your XDS510 or XDS510PP

After you run the installation program (setup.exe), you must setup a DLL (dynamic link library) file for your XDS510 or XDS510PP. You can set up the smg510w.dll file for your XDS510 or XDS510PP by running a batch file, or you can do it manually.

- For the XDS510:
  - Run set510.bat. This file sets up smg510w.dll file.

or

■ Copy the smg1095.xds file to the smg510w.dll file.

□ For the XDS510PP:

Run set510pp.bat. This file sets up the smg510w.dll file.

or

■ Copy the smg1095.pp file to the smg510w.dll file.

# 3.5 Additional XDS510PP Setup

If you are using the XDS510PP, you need to complete the following:

- Check your BIOS (basic input/output system) to ensure that your printer is in one of the following modes:
  - EPP: Enhanced printer port
  - SPP4: 4-bit unidirectional mode
  - SPP8: 8-bit bidirectional mode

EPP mode provides the best performance. If your BIOS offers the options *EPP+ECP* and *EPP+SPP*, select *EPP+SPP*. The *EPP+ECP* option is not supported. Note the port address of your printer.

Edit the parameters in the xds510pp.ini file to match your system. The xds510pp.ini file contains parameters for the printer address, printer mode, and printer speed. Make sure the xds510pp.ini file is in the same directory as your debugger software. The following is a sample xds510pp.ini file:

```
port = 378
mode = EPP
speed = 10
```

Where:

- Port is the I/O address of your printer port.
- Mode is the printer port mode (EPP, SPP4, or SPP8).
- Speed is a delay parameter that may be required on some systems. Set this parameter to 10 initially. You can reduce this number once your XDS510PP is up and running.

# **Diagnostic files**

The XDS510PP software includes diagnostic files that help you determine system information (see Table 3–1). Use these files if you have problems setting up your parallel printer port.

|--|

| File        | Purpose                                                                                                    |
|-------------|----------------------------------------------------------------------------------------------------|
| smcmode.exe | Determines if your parallel printer port uses a port controller device manufactured by SMC.                    |
| —h          | gives you more information about the options.                                                                  |
| —r          | resets the status register.                                                                                    |
| -m x        | sets your printer port to mode x where:                                                                        |
|             | Mode 0: Standard bidirectional mode.                                                                           |
|             | Mode 1: EPP and SPP mode.                                                                                      |
|             | Mode 2: ECP mode.                                                                                              |
|             | Mode 3: ECP and EPP mode.                                                                                      |
|             | Mode 4: Non bidirectional mode.                                                                                |
| nscmode.exe | Determines if your parallel printer port uses a port controller device manufactured by National Semiconductor. |
| portchk.exe | Determines if your parallel printer port is bidirectional.                                                     |

For more information about the smcmode.exe program, see Section 3.7, *Special Considerations When Resetting the XDS510PP*.

## 3.6 Step 4: Setting Up the Debugger Environment

You can define *environment variables* that set certain debugger parameters you normally use. An environment variable is a system symbol that you define and assign to a string. When you use environment variables, default values are set, making each individual invocation of the debugger simpler because these parameters are automatically specified. The debugger uses three environment variables: D\_DIR, D\_SRC, and D\_OPTIONS.

By default, the installation program sets up these environment variables in your autoexec.bat file:

```
SET PATH=C:\EMU470;%PATH%
SET D_DIR=C:\EMU470
```

If you choose not to have the environment variables set up automatically, you can modify your autoexec.bat file to exclude the SET commands above.

The remainder of this section describes these environment variables and other variables that you can define.

#### Identifying the directory that contains the executable files (PATH statement)

You must include the emulator directory in your PATH statement. This allows you to specify the debugger executable without specifying the name of the directory that contains the executable file.

If you modify your autoexec.bat file to change the path information, add the following to the end of the PATH statement:

#### ;C:\EMU470

If you set the PATH statement from the command line, use this format:

#### SET PATH=C:\EMU470;%PATH%

(Be careful not to precede the equal sign with a space.)

The addition of ;%**PATH%** ensures that this PATH statement does not undo the PATH statements in any other batch files (including the autoexec.bat file).

#### Identifying alternate directories for the debugger (D\_DIR)

The debugger uses the D\_DIR environment variable to name alternative directories that contain auxiliary files (emurst, emuinit.cmd, etc.) that the debugger needs. The command for assigning the environment variable is as follows:

#### SET D\_DIR=C:\EMU470

(Be careful not to precede the equal sign with a space.)

#### Identifying directories that contain source files (D\_SRC)

The debugger uses the D\_SRC environment variable to name directories that contain program source files. The command for assigning the environment variable is as follows:

SET D\_SRC=pathname1; pathname2 . . .

(Be careful not to precede the equal sign with a space.)

The *pathnames* are directories that contain program source files. You can separate pathnames with a semicolon or with blanks.

# Setting default debugger options (D\_OPTIONS)

You might find it useful to set default debugger options using the D\_OPTIONS environment variable. When you use the D\_OPTIONS environment variable, the debugger uses the options and/or input filenames that you name with D\_OPTIONS every time you run the debugger. The command for assigning the environment variable is a follows:

SET D\_OPTIONS=[object filename] [debugger options]

(Be careful not to precede the equal sign with a space.)

This tells the debugger to load the specified object file and use the specified options each time you invoke the debugger. The options that you can identify with D\_OPTIONS are listed on page 3-10.

| Option             | Brief Description                                                                                                    |
|--------------------|----------------------------------------------------------------------------------------------------|
| -b[b]              | Select the screen size.                                                                                                    |
| -bl                | Select screen length.                                                                                                    |
| –bw                | Select screen width.                                                                                                    |
| -c                 | Clear the .bss section.                                                                                                    |
| -f filename        | Identify a new board configuration file.                                                                                            |
| -font size         | Select font point size.                                                                                                    |
| –i <i>pathname</i> | Identify additional directories.                                                                                                    |
| -me                | Select little-endian format.                                                                                                    |
| –min               | Select the minimal debugging mode.                                                                                                  |
| –n processor name  | Identify the processor for debugging (this processor<br>name must match the processor name as stated in the<br>configuration file). |
| –p port address    | Identify the port address.                                                                                                    |
| -profile           | Enter the profiling environment.                                                                                                    |
| -s                 | Load the symbol table only.                                                                                                    |
| -t filename        | Identify a new initialization file.                                                                                                 |
| -v                 | Load without the symbol table.                                                                                                    |

# These are the options that you can identify with D\_OPTIONS:

### Note:

You can override D\_OPTIONS by invoking the debugger or emurst with the -x option.

For more information about options, see the invocation instructions in the *TMS470R1x C Source Debugger User's Guide*.

# 3.7 Step 5: Resetting the Emulator

You must reset the XDS510 or XDS510PP *before* invoking the debugger. A successful reset can occur only after you have powered up the target board. You can reset the emulator by adding one of the following commands to the autoexec.bat file:

XDS510: emurst [-x] [-p port address]

XDS510PP: emurstpp [-x]

The –x option tells the emurst/emurstpp utility to ignore any options specified with the D\_OPTIONS environment variable.

The -p option *port address* identifies the port address.

When you want to reset your XDS510 or XDS510PP without rebooting your system, use the icons provided in the program group.

To reset the XDS510 from Windows, click on the EMURST icon in the TMS470R1x Emulator program group.

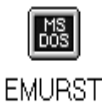

To reset the XDS510PP from Windows, click on the EMURSTPP icon in the TMS470R1x Emulator program group.

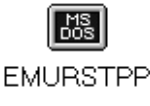

#### Note:

If a debugger is running, emurst/emurstpp will not reset the emulator. The debugger displays the following message:

```
RESET DISALLOWED : DEBUGGER RUNNING
```

If an error message appears after the emulator is reset, see Section 3.10, *Installation Error Messages.* 

#### Special Considerations When Resetting the XDS510PP

You must reset your XDS510PP with the emurstpp command *before* invoking the debugger. After resetting the XDS510PP with the emurstpp command, you will see one of two messages.

□ If you see the following message, the reset was successful:

EMURST FOR THE XDS510PP VERSION 1.0 XDS510PP IS RESET, HARDWARE VERSION 1

If you see the following message, the reset was unsuccessful:

EMURST FOR THE XDS510PP VERSION 1.0 COMMUNICATIONS ERROR, OR POD HAS NO POWER

# The smcmode command

If emurstpp does not reset your XDS510PP, it is possible that the printer port device in your computer and the SMC chip in the XDS510PP are confused during power cycles. Enter the following command:

```
smcmode -r 🖻
```

If your computer has an SMC device, this command resets and initializes the device for proper operation.

The smcmode command works only if your computer uses an SMC printer port controller chip. To determine if your computer uses an SMC printer port controller chip, enter the following command with no parameters:

smcmode 🖻

This command tells you if an SMC device is installed and lists the device's configuration.

# 3.8 Step 6: Describing Your Target System to the Debugger

In order for the debugger to understand how you have configured your target system, you must supply a file for the debugger to read. You can either use the default configuration file, *board.dat*, or create your own file.

- ☐ If you are using an emulation scan path that contains only one '470 and no other devices, you can use the board.dat file that comes with the '470 emulator kit. This file describes the single '470 in the scan path and gives the '470 the name tms470. Since the debugger automatically looks for a file called board.dat in the current directory and in the directories specified with the D\_DIR environment variable, you don't need to create your own board configuration file.
- ☐ If you want to use a different name for the target device or you want the debugger to recognize a different target configuration, you must follow these steps:
  - 1) Create the board configuration file.
  - 2) Use *composer* to translate the board configuration file to binary so that the debugger can read it.
  - 3) Specify the target processor name as stated in the configuration file. This name is used with the *-n* option when invoking the debugger.

These steps are described in the *TMS470R1x C Source Debugger User's Guide*.

# 3.9 Step 7: Verifying the Installation

To ensure that you have correctly installed the emulator and debugger software, enter this command at the system prompt:

```
emu470 -p port address -n tms470 🖻
```

You should see a display similar to this one:

|                                                                     |                                          |                                                            |                     | em                                                                                                    | u470 (                               | tms47                                                                                                    | 0)                                             |       |                                                                                                    |                                                   |                                                 |    |
|---------------------------------------------------------------------|------------------------------------------|------------------------------------------------------------|---------------------|----------------------------------------------------------------------------------------------------|--------------------------------------|----------------------------------------------------------------------------------------------------|------------------------------------------------|-------|----------------------------------------------------------------------------------------------------|---------------------------------------------------|-------------------------------------------------|----|
| Load                                                                | Break                                    | Watch                                                      | Memory              | Color                                                                                                    | Mo <u>D</u> e                        | Analys                                                                                                    | is :                                           | Run=F | '5                                                                                                   | Step=F8                                           | Next=F1                                         | 10 |
| DISAS<br>00000<br>00000<br>00000<br>00000<br>00000<br>00000<br>0000 | SEMBLY =                                 | 55555<br>55555<br>55555<br>55555<br>55555<br>55555<br>5555 |                     | LDRPLB<br>LDRPLB<br>LDRPLB<br>LDRPLB<br>LDRPLB<br>LDRPLB<br>LDRPLB<br>LDRPLB<br>LDRPLB<br>LDRPLB<br>LDRPLB |                                      | R5 [R5,<br>R5 [R5,<br>R5 [R5,<br>R5 [R5,<br>R5 [R5,<br>R5 [R5,<br>R5 [R5,<br>R5 [R5,<br>R5 [R5,<br>R5 [R5,<br>R5 [R5,<br>R5 [R5,<br>R5 [R5,<br>R5 [R5,<br>R5 [R5, | #<br>#<br>#<br>#<br>#<br>#<br>#<br>#<br>#<br># |       | CP<br>PC<br>SP<br>LR<br>CPSF<br>R0<br>R1<br>R2<br>R3<br>R4<br>R5<br>R6<br>R7<br>R8<br>R7<br>R8<br>R9 | U<br>aaaaaaaa<br>aaaaaaaa<br>aaaaaaaa<br>aaaaaaaa |                                                 |    |
| COMM<br>ARM7TI<br>XDS51                                             | OO33 555<br>AND<br>OMI Silic<br>O Emulat | cone Revi                                                  | sion 0.1.'<br>ion 1 | LDRPLB                                                                                                    | WATCH<br>3: C-h<br>4: V-h            | R5 [R5,<br>STATUS<br>dit 1<br>dit 0                                                                                                    | #-<br>_REGI                                    | ISTER | R10                                                                                                  | aaaaaaa<br>5<br>5                                 | 555555555555555555555555555555555555555         |    |
| Memory<br><u>R</u> AM<br>tms470                                     | y map def<br>0 - 8(<br>)>                | fined as:<br>0000, 512                                     | ĸ                   |                                                                                                    | 5: I-h<br>6: F-h<br>7: T-h<br>8: MOI | it 1<br>it 0<br>it 1<br>E 0x0000                                                                                                    | 0000a                                          | 1     |                                                                                                    | 5<br>5<br>5<br>5                                  | 55555555<br>55555555<br>55555555<br>55555555555 |    |

- If you see a display similar to this one, you have correctly installed your emulator and debugger.
- □ If you see a display and the lines of code say *Invalid address* or the fields in the MEMORY window are shown in red, the debugger may not be able to find the emuinit.cmd file. Check for the file in the directories specified by the D\_DIR environment variable or ensure that the file is in the current directory. Reenter the command above.
- □ If you don't see a display, your debugger or board may not be installed properly. Go back through the installation instructions and be sure that you have followed each step correctly; then reenter the command above.

# 3.10 Installation Error Messages

While invoking the debugger, you may see one of the following messages:

```
CANNOT INITIALIZE THE TARGET SYSTEM ! !
- Check I/O configuration
- Check cabling and target power
```

```
CANNOT DETECT TARGET POWER ! !
- Check I/O configuration
- Check cabling and target power
```

One or several of the following conditions may be the cause:

- □ Is the target power on?
- Is the XDS510/XDS510PP board installed snugly?
- Is the device installed snugly?
- Is the cable connecting your emulator and target system loose?
- Is your target board getting the correct voltage?
- □ Is your emulator scan path interrupted? One or more devices on the emulator scan path may have been removed. Check the connections; either they are not connected, or they are connected improperly.
- Did you use the –n option? Was it used with an incorrect device name? You must supply a valid device name with the –n option.
- ☐ After you powered up the target board, did you execute the emurst/ emurstpp command? This command must be executed *after* you powered up the target board.

Did you use the –p option? Is your port address correct (XDS510 only)?

- Check to be sure the –p option used with the D\_OPTIONS environment variable matches the I/O address defined by your switch settings. For information about the switch settings, see the XDS510 installation instructions in the XDS51x Emulator Installation Guide.
- Check to see if you have a conflict in address space with another bus setting. If you have a conflict, change the switches on your board to one of the alternative settings. Modify the -p option of the D\_OP-TIONS environment variable to reflect the change in your switch settings.
- Is the board.dat file in the current directory or in a directory specified by D\_DIR?

After you have checked all of the above, repeat the verification instructions on page 3-14.

# Chapter 4

# Installing the Debugger on a SPARC station

This chapter provides instructions for installing the TMS470R1x C source debugger on a SPARCstation running OpenWindows<sup>m</sup> under SunOS<sup>m</sup> version 4.1.x. After completing the installation, see the *TMS470R1x C Source Debugger User's Guide*.

To install the emulator controller, see the XDS51x Emulator Installation Guide.

| Topi | c Page                                                       |
|------|--------------------------------------------------------------|
| 4.1  | System Requirements 4-2                                      |
| 4.2  | Step 1: Installing the XDS510WS Emulator Controller          |
| 4.3  | Step 2: Installing the Debugger Software                     |
| 4.4  | Step 3: Ensuring That the Emulator Supports the Debugger 4-6 |
| 4.5  | Step 4: Describing Your Target System to the Debugger 4-7    |
| 4.6  | Step 5: Setting Up the Debugger Environment                  |
| 4.7  | Step 6: Verifying the Installation                           |
| 4.8  | Using the Debugger With the X Window System                  |
|      |                                                              |

# 4.1 System Requirements

To install the '470 C source debugger and TMS470R1x emulator, you need the items in the following hardware and software checklists.

# Hardware checklist

| System                        | SPARCstation or 100%-compatible system    |
|-------------------------------|-------------------------------------------|
| Display                       | Color monitor                             |
| CD-ROM drive                  | CD-ROM drive                              |
| XDS510 emulator<br>controller | XDS510WS <sup>™</sup> emulator controller |

# Software checklist

| Operating system | SunOS version 4.1.x or SunOS version 5.x (also known as Solaris™ 2.x) using an X Window System™-based window manager, such as OpenWindows version 3.x.                                                                                    |
|------------------|----------------------------------------------------------------------------------------------------|
| Root privileges  | If you are running SunOS 4.1.x, 5.0, or 5.1, you <i>must</i> have root privileges to mount and unmount the CD-ROM. If you don't, get help from your system administrator.                                                                 |
| Software tools   | TMS470R1x assembler and linker<br>Optional: TMS470R1x C compiler                                                                                                    |
| Required files   | emu470 is the debugger executable file.                                                                                                    |
| debugger package | <i>r470510ws.out</i> is the executable portion of the debugger that runs on the emulator.                                                                                                    |
|                  | <i>emurst</i> resets the emulator and downloads r470510ws.out to the emulator.                                                                                                    |
|                  | <i>board.dat</i> describes your target board to your debugger in terms of what devices are in the emulation scan path. The board.dat file included in the debugger package is for a target board with one TMS470R1x named <i>tms470</i> . |

|                                                         | <i>board.cfg</i> is a text file used to describe your target system to the de-<br>bugger in terms of what devices are on the emulation scan path. The<br>board.cfg file included in the debugger package is for a target board<br>with one TMS470R1x named <i>tms470</i> .                                                                       |
|---------------------------------------------------------|----------------------------------------------------------------------------------------------------|
|                                                         | The <i>composer</i> utility allows you to convert your text board configura-<br>tion file (board.cfg) into a format the debugger can read (board.dat).<br>For the emulator to initialize properly, you must create a new<br>board.dat file with this release of the composer or use the samples<br>that are provided for you.                    |
| Optional files<br>included with the<br>debugger package | <i>emuinit.cmd</i> is a general-purpose batch file that contains debugger commands. The version of this file that is shipped with the debugger defines a '470 memory map. When you first start using the debugger, this memory map should be sufficient for your needs. Later, you may want to define your own memory map. For information about |

Debugger User's Guide.

setting up your own memory map, see the TMS470R1x C Source

ſ

#### 4.2 Step 1: Installing the XDS510WS Emulator Controller

Before installing the '470 debugger software, you must install an XDS510WS emulator controller.

Follow the instructions in the *XDS51x Emulator Installation Guide* to install the XDS510WS emulator controller.

# 4.3 Step 2: Installing the Debugger Software

This section explains how to install the debugger software on your hard disk system. The software package is shipped on CD-ROM. To install the emulator software, you must mount the CD-ROM, copy the files, and unmount the CD-ROM.

#### Note:

If you are running SunOS 4.1.x, 5.0, or 5.1, you *must* have root privileges to mount or unmount the CD-ROM. If you don't, get help from your system administrator.

#### Mounting the CD-ROM

The steps to mount the CD-ROM vary according to your operating system version:

□ If you have a SunOS 4.1.x, load the CD-ROM into the drive. As root, enter the following from a command shell:

```
mount -rt hsfs /dev/sr0 /cdrom @
exit @
cd /cdrom/sparc @
```

☐ If you have SunOS 5.0 or 5.1, load the CD-ROM into the drive. As root, enter the following from a command shell:

```
mount -rF hsfs /dev/sr0 /cdrom @
exit @
cd /cdrom/cdrom0/sparc @
```

□ If you have SunOS 5.2 or higher:

If your CD-ROM drive is already attached, load the CD-ROM into the drive and enter the following from a command shell:

cd /cdrom/cdrom0/sparc 🖻

If you do not have a CD-ROM drive attached, you must shut down your system to the PROM level, attach the CD-ROM drive, and enter the following:

boot -r 🖻

After you log into your system, load the CD-ROM into the drive and enter the following from a command shell:

cd /cdrom/cdrom0/sparc 🖻

#### Copying the files

After you mount the CD\_ROM, you must create the directory that will contain the debugger software and copy the software to that directory.

Create a directory named emu470 on your hard disk. To create this directory, enter:

mkdir /your\_pathname/emu470

2) Copy the files from the CD-ROM to your hard-disk system:

cp -r \* /your\_pathname/emu470

## Unmounting the CD-ROM

You must unmount the CD-ROM after copying the files.

☐ If you have a SunOS 4.1.x, 5.0, or 5.1, as root, enter the following from a command shell:

```
cd 2
umount /cdrom 2
eject /dev/sr0 2
exit 2
```

☐ If you have SunOS 5.2 or higher, enter the following from a command shell:

cd 🔊 eject 🔊

# 4.4 Step 3: Ensuring That the Emulator Supports the Debugger

The ROM code for the XDS510WS does not contain the information necessary to communicate with the target; that code must be downloaded from the host. The *emurst* program downloads the necessary code for proper emulation.

To run this program, enter the emurst command in the following format:

emurst [-x] [-p port address] r470510ws.out

The –x option tells the emurst utility to ignore any options specified with the D\_OPTIONS environment variable.

The –p option identifies the SCSI port address.

r470510ws.out contains the information neccessary to communicate with the target.

You can be sure that emurst succeeded when only the first and second LEDs from the left are on. For more information about XDS510WS LEDs, see the *XDS51x Emulator Installation Guide*.

# 4.5 Step 4: Describing Your Target System to the Debugger

In order for the debugger to understand how you have configured your target system, you must supply a file for the debugger to read. You can either use the default configuration file, *board.dat*, or create your own file.

- ☐ If you are using an emulation scan path that contains only one '470 and no other devices, you can use the board.dat file that comes with the '470 emulator kit. This file describes the single '470 in the scan path and gives the '470 the name tms470. Since the debugger automatically looks for a file called board.dat in the current directory and in the directories specified with the D\_DIR environment variable, you don't need to create your own board configuration file.
- If you want to use a different name for the target device or you want the debugger to recognize a different target configuration, you must follow these steps:
  - 1) Create the board configuration file.
  - 2) Use *composer* to translate the board configuration file to binary so that the debugger can read it.
  - 3) Specify the target processor name as stated in the configuration file. This name is used with the *-n* option when invoking the debugger.

These steps are described in the *TMS470R1x C Source Debugger User's Guide*.

### 4.6 Step 5: Setting Up the Debugger Environment

To ensure that your debugger works correctly, you must:

- Modify the path shell variable to identify the emu470 directory.
- Set up the environment variables that you want to use.
- Invoke the new or modified .cshrc file.

#### Modifying the path shell variable

You must include the debugger directory in your shell path. To do this, you need to modify your shell configuration file in your home directory (for example, the .cshrc file for a C shell). Include the pathname to your emu470 directory in your path. The following statement is an example of what a typical path-variable definition looks like:

```
set path = (. /bin /usr/ucb /usr/contrib/bin /usr/bin \
/usr/openwin/bin)
```

The following is an example of a modified path variable. The part of the path that is boldface is an example of a pathname that identifies the emu470 directory:

set path = (. /bin /usr/ucb /usr/contrib/bin /usr/bin \
/usr/openwin/bin /user/fred/emu470)

#### Setting up the environment variables

An environment variable is a special system symbol that the debugger uses for finding or obtaining certain types of information. You can set up the environment variables in your shell configuration file. The debugger uses four environment variables, named D\_DIR, D\_SRC, D\_OPTIONS, and DISPLAY:

Set up the D\_DIR environment variable to identify the emu470 directory by defining the D\_DIR environment variable:

setenv D\_DIR "/user/fred/emu470"

(Be sure to enclose the directory name within quotes.)

This directory contains auxiliary files (such as emuinit.cmd) that the debugger needs.

Set up the D\_SRC environment variable to identify any directories that contain program source files that you'll want to access from the debugger. The general format for doing this is:

setenv D\_SRC "pathname1;pathname2..."

(Be sure to enclose the path names within one set of quotes.)

For example, if your programs were in a directory named /user/fred/ emu470/samples, the D\_SRC setup would be:

setenv D\_SRC "/user/fred/emu470/samples"

You can use several options when you invoke the debugger. If you use the same options repeatedly, it's convenient to specify them with D\_OPTIONS. The general format for doing this is:

setenv D\_OPTIONS "[object filename] [debugger options]"

(Be sure to enclose the options and filenames within one set of quotes.)

This tells the debugger to load the specified object file and use the specified options each time you invoke the debugger. These are the options that you can identify with D\_OPTIONS:

| Option                 | Brief Description                                                                                                    |
|------------------------|----------------------------------------------------------------------------------------------------|
| -b[b]                  | Select the screen size.                                                                                                    |
| -bl                    | Select screen length.                                                                                                    |
| -bw                    | Select screen width.                                                                                                    |
| -с                     | Clear the .bss section.                                                                                                    |
| –f filename            | Identify a new board configuration file.                                                                                            |
| -font size             | Select font point size.                                                                                                    |
| –i pathname            | Identify additional directories.                                                                                                    |
| -me                    | Select little-endian format.                                                                                                    |
| —min                   | Select the minimal debugging mode.                                                                                                  |
| –n processor name      | Identify the processor for debugging (this processor<br>name must match the processor name as stated in the<br>configuration file). |
| –p <i>port address</i> | Identify the port address.                                                                                                    |
| -profile               | Enter the profiling environment.                                                                                                    |
| —s                     | Load the symbol table only.                                                                                                    |
| -t filename            | Identify a new initialization file.                                                                                                 |
| V                      | Load without the symbol table.                                                                                                    |

# Note: Overriding D\_OPTIONS

You can override D\_OPTIONS by invoking the debugger or emurst with the  $-\!x$  option.

For more information about options, see the invocation section in the *TMS470R1x C Source Debugger User's Guide*.

Installing the Debugger on a SPARCstation 4-9
If you are using the X Window System, you can use the DISPLAY environment variable to display the debugger on a different machine from the one the debugger is running on. The general format for doing this is:

#### setenv DISPLAY machine name

For example, if you are running the debugger on a machine called opie and you want the debugger display to appear on a machine called barney, the DISPLAY setup would be:

#### setenv DISPLAY barney:0 🖻

You can also display the debugger on a different machine by using the -d option when invoking the debugger.

emu470 -d barney:0 🖻

For more information about using the debugger under the X Window system, see Section 4.8, *Using the Debugger With the X Window System*.

#### Invoking the new or modified .cshrc file

When you modify your shell configuration file, you must ensure that the changes are made to your current session. For example, if you are using a C shell, use this command to reread the .cshrc file:

source ~/.cshrc 🖻

#### 4.7 Step 6: Verifying the Installation

To ensure that you have correctly installed the emulator and debugger software, enter this command at the system prompt:

emu470 -p port address -n tms470 🖻

You should see a display similar to this one:

| $\overline{\Sigma}$                                                                                                    | em                                                                                                    | u470 (tms470)                                                                                                    |                                                                                                    |                                                                                         |                                                      |
|----------------------------------------------------------------------------------------------------|----------------------------------------------------------------------------------------------------|----------------------------------------------------------------------------------------------------|----------------------------------------------------------------------------------------------------|-----------------------------------------------------------------------------------------|------------------------------------------------------|
| Load Break Watch Memory                                                                                                    | Color                                                                                                    | Mo <u>D</u> e Analysis                                                                                                    | Run=F5                                                                                                    | Step=F8                                                                                 | Next=F10                                             |
| DISASSEMBLY<br>00000000 5555555<br>000000003 5555555<br>000000003 555555<br>000000010 5555555<br>000000011 5555555<br>000000012 5555555<br>000000012 5555555<br>000000024 5555555<br>000000024 5555555<br>000000023 5555555<br>000000025 555555<br>000000025 555555<br>000000026 5555555<br>000000026 5555555<br>000000026 5555555<br>000000026 5555555<br>000000026 5555555<br>000000026 5555555<br>000000027 5555555<br>000000028 5555555<br>000000028 5555555<br>000000028 5555555<br>000000028 5555555<br>000000028 5555555<br>000000028 5555555<br>000000028 5555555<br>000000028 555555<br>000000028 555555<br>000000028 555555<br>000000028 555555<br>000000028 5555555<br>000000028 555555<br>0000000028 555555<br>0000000000000000000000000000000 | LDRPLB<br>LDRPLB<br>LDRPLB<br>LDRPLB<br>LDRPLB<br>LDRPLB<br>LDRPLB<br>LDRPLB<br>LDRPLB<br>LDRPLB<br>LDRPLB<br>LDRPLB | R5 [R5, #-<br>R5 [R5, #-<br>R5 [R5, #-<br>R5 [R5, #-<br>R5 [R5, #-<br>R5 [R5, #-<br>R5 [R5, #-<br>R5 [R5, #-<br>R5 [R5, #-<br>R5 [R5, #-<br>R5 [R5, #-<br>R5 [R5, #-<br>R5 [R5, #-<br>R5 [R5, #- | P<br>S<br>S<br>L<br>C<br>C<br>C<br>C<br>C<br>R<br>S<br>R<br>R<br>R<br>R<br>R<br>R<br>R<br>R<br>R<br>R<br>R<br>R<br>R | CPU<br>Caaaaaaaa<br>aaaaaaaa<br>SR aaaaaaaa<br>aaaaaaaa<br>aaaaaaaa<br>aaaaaaaa<br>aaaa |                                                      |
| 00000033 5555555                                                                                                    | LDRPLB                                                                                                    | R5 [R5, #-                                                                                                    | R                                                                                                    | LO aaaaaaaa                                                                             |                                                      |
| ARM7TDMI Silicone Revision 0.1.<br>XDS510 Emulator Revision 1<br>Memory map defined as:<br>RAM 0 - 80000, 512K<br>tms470>                                                                                                    | .7                                                                                                    | WATCH STATUS_REG<br>3: C-bit 1<br>4: V-bit 0<br>5: I-bit 1<br>6: F-bit 0<br>7: T-bit 1<br>8: MODE 0x0000000                                                                                      | JISTER -                                                                                                    | 5<br>5<br>5<br>5<br>5<br>5                                                              | 55555555<br>55555555<br>55555555<br>55555555<br>5555 |

- If you see a display similar to this one, you have correctly installed your emulator and debugger.
- If you do not see a display, then your debugger, board, or XDS510WS may not be installed properly. Go back through the installation instructions and be sure that you have followed each step correctly; then reenter the command above.
- ☐ If you continue to experience problems, see Appendix A, *Workstation Troubleshooting*.

## 4.8 Using the Debugger With the X Window System

If you're using the X Window System to run the '470 debugger, you need to know about the keyboard's special keys, the debugger fonts, and using the debugger on a monochrome monitor.

#### Using the keyboard's special keys

The debugger uses some special keys that you can map differently from your particular keyboard. Some keyboards, such as the Sun Type 5 keyboard, have these special symbols on separate keys. Other keyboards, such as the Sun Type 4 keyboard, do not have the special keys, but the functions are available.

The special keys that the debugger uses are shown in the following table with their corresponding keysym. A *keysym* is a label that interprets a keystroke; it allows you to modify the action of a key on the keyboard.

| Debugger Key Needed      | Keysym for That Function |
|--------------------------|--------------------------|
| (F1) to (F10)            | F1 to F10                |
| (PAGE UP)                | Prior                    |
| (PAGE DOWN)              | Next                     |
| (HOME)                   | Home                     |
| (END)                    | End                      |
| (INSERT)                 | Insert                   |
| $\rightarrow$            | Right                    |
| $\leftarrow$             | Left                     |
| $(\underline{\uparrow})$ | Up                       |
| $\bigcirc$               | Down                     |

Use the X utility xev to check the keysyms associated with your keyboard. If you need to change the keysym definitions, use the xmodmap utility. For example, you could create a file that contains the following commands and use that file with xmodmap to map a Sun Type 4 keyboard to the keys listed above:

| /      | key code | /        | keysym |
|--------|----------|----------|--------|
| keysym | R13      | = End    |        |
| keysym | Down     | = Down   |        |
| keysym | F35      | = Next   |        |
| keysym | Left     | = Left   |        |
| keysym | Right    | = Right  |        |
| keysym | F27      | = Home   |        |
| keysym | Up       | = Up     |        |
| keysym | F29      | = Prior  |        |
| keysym | Insert   | = Insert |        |
|        |          |          |        |

Refer to your X Window System documentation for more information about using xev and xmodmap.

#### Changing the debugger font

You can change the font of the debugger screen by using the xrdb utility and modifying the .Xdefaults file in your root directory. For example, to change the '470 debugger fonts to Courier, add the following line to the .Xdefaults file:

emu470\*font:courier

For more information about using xrdb to change the font, refer to your X Window System documentation.

#### Color mappings on monochrome screens

Although a color monitor is recommended, you can use a monochrome monitor. The following table shows the color mappings for monochrome screens:

| Color   | Appearance on<br>Monochrome Screen |
|---------|------------------------------------|
| black   | black                              |
| blue    | black                              |
| green   | white                              |
| cyan    | white                              |
| red     | black                              |
| magenta | black                              |
| yellow  | white                              |
| white   | white                              |

## Chapter 5

# Installing the Debugger on an HP Workstation

This chapter provides instructions for installing the TMS470R1x C source debugger on an HP 9000 Series  $700^{\text{TM}}$  PA-RISC<sup>TM</sup> computer with HP-UX<sup>TM</sup> 9.0x. After completing the installation, turn to the *TMS470R1x C Source Debugger User's Guide*.

To install the emulator controller, see the XDS51x Emulator Installation Guide.

| Торі | c Page                                                       |
|------|--------------------------------------------------------------|
| 5.1  | System Requirements 5-2                                      |
| 5.2  | Step 1: Installing the XDS510WS Emulator Controller          |
| 5.3  | Step 2: Installing the Debugger Software                     |
| 5.4  | Step 3: Ensuring That the Emulator Supports the Debugger 5-5 |
| 5.5  | Step 4: Describing Your Target System to the Debugger 5-6    |
| 5.6  | Step 5: Setting Up the Debugger Environment                  |
| 5.7  | Step 6: Verifying the Installation                           |
| 5.8  | Using the Debugger With the X Window System                  |

## 5.1 System Requirements

To install the '470 C source debugger and TMS470R1x emulator, you need the items in the following hardware and software checklists.

#### Hardware checklist

| System                        | HP 9000 Series 700 PA-RISC computer |
|-------------------------------|-------------------------------------|
| Display                       | Color monitor                       |
| CD-ROM drive                  | CD-ROM drive                        |
| XDS510 emulator<br>controller | XDS510WS emulator controller        |

## Software checklist

| Operating system                                        | HP-UX version 9.0x or higher                                                                                                    |
|---------------------------------------------------------|----------------------------------------------------------------------------------------------------|
| Root privileges                                         | You <i>must</i> have root privileges to mount and unmount the CD-ROM. If you don't, get help from your system administrator.                                                                                                    |
| Software tools                                          | TMS470R1x assembler and linker<br>Optional: TMS470R1x C compiler                                                                                                    |
| Required files                                          | emu470 is the debugger executable file.                                                                                                    |
| debugger package                                        | <i>r470510ws.out</i> is the executable portion of the debugger that runs on the emulator.                                                                                                    |
|                                                         | <i>emurst</i> resets the emulator and downloads r470510ws.out to the emulator.                                                                                                    |
|                                                         | <i>board.dat</i> describes your target board to your debugger in terms of what devices are on the emulation scan path. The board.dat file included in the debugger package is for a target board with one TMS470R1x named <i>tms470</i> .                                                                                                    |
|                                                         | <i>board.cfg</i> is a text file used to describe your target system to the de-<br>bugger in terms of what devices are on the emulation scan path. The<br>board.cfg file included in the debugger package is for a target board<br>with one TMS470R1x named <i>tms470</i> .                                                                                                    |
|                                                         | The <i>composer</i> utility allows you to convert your text board configura-<br>tion file ( <i>board.cfg</i> ) into a format the debugger can read ( <i>board.dat</i> ).<br>For the emulator to initialize properly, you must create a new<br>board.dat file with this release of the composer or use the samples<br>that are provided for you.                                                                                           |
| Optional files<br>included with the<br>debugger package | <i>emuinit.cmd</i> is a general-purpose batch file that contains debugger commands. The version of this file that's shipped with the debugger defines a '470 memory map. When you first start using the debugger, this memory map should be sufficient for your needs. Later, you may want to define your own memory map. For information about setting up your own memory map, see the <i>TMS470R1x C Source Debugger User's Guide</i> . |

#### 5.2 Step 1: Installing the XDS510WS Emulator Controller

Before installing the '470 debugger software, you must install an XDS510WS emulator controller.

Follow the instructions in the *XDS51x Emulator Installation Guide* to install the XDS510WS emulator controller.

#### 5.3 Step 2: Installing the Debugger Software

This section explains how to install the debugger software on your hard-disk system. The software package is shipped on a CD-ROM. To install the software, you must mount the CD-ROM, copy the files, and unmount the CD-ROM.

#### Note:

You *must* have root privileges to mount or unmount the CD-ROM. If you don't, get help from your system administrator.

#### Mounting the CD-ROM

As root, mount the CD-ROM using the UNIX mount command or the SAM (system administration manager):

To use the UNIX mount command, enter:

mount -rt cdfs /dev/dsk/your\_cdrom\_device /cdrom ②
exit ②

Make the hp directory on the CD-ROM the current directory. For example, if the CD-ROM is mounted at /cdrom, enter:

```
cd /cdrom/hp 🖻
```

□ To use SAM to mount the CD-ROM, see *System Administration Tasks*, the HP documentation about SAM, for instructions.

#### Copying the files

After you have mounted the CD-ROM, you must create the directory that will contain the debugger software and copy the software to that directory.

 Create a directory named emu470 on your hard disk. To create this directory, enter:

mkdir /your\_pathname/emu470 🖻

2) Copy the files from the CD-ROM to your hard-disk system:

cp -r \* /your\_pathname/emu470 🖻

#### Unmounting the CD-ROM

You must unmount the CD-ROM after copying the files. As root, enter:

cd 2 umount /cdrom 2 exit 2

### 5.4 Step 3: Ensuring That the Emulator Supports the Debugger

The ROM code for the XDS510WS does not contain the information necessary to communicate with the target; that code must be downloaded from the host. The *emurst* program downloads the necessary code for proper emulation.

To run this program, enter the emurst command in the following format:

emurst [-x] [-p port address] pathname-filename

The –x option tells the emurst utility to ignore any options specified with the D\_OPTIONS environment variable.

The –p option identifies the SCSI port address.

r470510ws.out contains the information necessary to communicate with the target.

You can be sure that emurst succeeded when only the first and second LEDs from the left are on. For more information about XDS510WS LEDs, see the *XDS51x Emulator Installation Guide*.

### 5.5 Step 4: Describing Your Target System to the Debugger

In order for the debugger to understand how you have configured your target system, you must supply a file for the debugger to read. You can either use the default configuration file, *board.dat*, or create your own file.

- If you are using an emulation scan path that contains only one '470 and no other devices, you can use the board.dat file that comes with the '470 emulator kit. This file describes the single '470 in the scan path and gives the '470 the name tms470. Since the debugger automatically looks for a file called board.dat in the current directory and in the directories specified with the D\_DIR environment variable, you don't need to create your own board configuration file.
- If you want to use a different name for the target device or you want the debugger to recognize a different target configuration, you must follow these steps:
  - 1) Create the board configuration file.
  - 2) Use *composer* to translate the board configuration file to binary so that the debugger can read it.
  - 3) Specify the target processor name as stated in the configuration file. This name is used with the *-n* option when invoking the debugger.

These steps are described in the *TMS470R1x C Source Debugger User's Guide*.

#### 5.6 Step 5: Setting Up the Debugger Environment

To ensure that your debugger works correctly, you must:

- □ Modify the path shell variable to identify the emu470 directory.
- Set up the environment variables that you want to use.
- Invoke the new or modified .cshrc file.

#### Modifying the path shell variable

You must include the debugger directory in your shell path. To do this, you need to modify your shell configuration file in your home directory (for example, the .cshrc file for a C shell). Include the pathname to your emu470 directory in your path. The following statement is an example of what a typical path-variable definition looks like:

set path = (. /bin /usr/ucb /usr/contrib/bin /usr/bin \
/usr/openwin/bin)

The following is an example of a modified path variable. The part of the path that is boldface is an example of a pathname that identifies the emu470 directory:

set path (. /bin /usr/ucb /usr/contrib/bin /usr/bin \
/usr/openwin/bin /user/fred/emu470)

#### Setting up the environment variables

An environment variable is a special system symbol that the debugger uses for finding or obtaining certain types of information. You can set up the environment variables in your shell configuration file. The debugger uses four environment variables, named D\_DIR, D\_SRC, D\_OPTIONS, and DISPLAY:

Set up the D\_DIR environment variable to identify the emu470 directory by defining the D\_DIR environment variable:

setenv D\_DIR "/user/fred/emu470"

(Be sure to enclose the directory name within quotes.)

This directory contains auxiliary files (such as emuinit.cmd) that the debugger needs.

Set up the D\_SRC environment variable to identify any directories that contain program source files that you'll want to look at while you're debugging source code. The general format for doing this is:

setenv D\_SRC "pathname1;pathname2;..."

(Be sure to enclose the path names within one set of quotes.)

For example, if your programs were in a directory named /user/fred/ emu470/samples, the D\_SRC setup would be:

setenv D\_SRC "/user/fred/emu470/samples"

Installing the Debugger on an HP Workstation 5-7

You can use several options when you invoke the debugger. If you use the same options repeatedly, it's convenient to specify them with D\_OPTIONS. The general format for doing this is:

setenv D\_OPTIONS "[object filename] [debugger options]"

(Be sure to enclose the options and filenames within one set of quotes.)

This tells the debugger to load the specified object file and use the specified options each time you invoke the debugger. These are the options that you can identify with D\_OPTIONS:

| Option            | Brief Description                                                                                                    |
|-------------------|----------------------------------------------------------------------------------------------------|
| -b[b]             | Select the screen size.                                                                                                    |
| -bl               | Select screen length.                                                                                                    |
| -bw               | Select screen width.                                                                                                    |
| -c                | Clear the .bss section.                                                                                                    |
| –f filename       | Identify a new board configuration file.                                                                                            |
| -font size        | Select font point size.                                                                                                    |
| –i pathname       | Identify additional directories.                                                                                                    |
| -me               | Select little-endian format.                                                                                                    |
| -min              | Select the minimal debugging mode.                                                                                                  |
| –n processor name | Identify the processor for debugging (this processor<br>name must match the processor name as stated in the<br>configuration file). |
| –p port address   | Identify the port address.                                                                                                    |
| –profile          | Enter the profiling environment.                                                                                                    |
| -s                | Load the symbol table only.                                                                                                    |
| –t filename       | Identify a new initialization file.                                                                                                 |
| v                 | Load without the symbol table.                                                                                                    |

#### Note: Overriding D\_OPTIONS

You can override D\_OPTIONS by invoking the debugger or emurst with the -x option.

For more information about options, see the invocation instructions in the *TMS470R1x C Source Debugger User's Guide*.

□ If you are using the X Window System, you can use the DISPLAY environment variable to display the debugger on a different machine from the one the debugger is running on. The general format for doing this is:

#### setenv DISPLAY machine name

For example, if you are running the debugger on a machine called opie and you want the debugger display to appear on a machine called barney, the DISPLAY setup would be:

#### setenv DISPLAY barney:0 ②

You can also display the debugger on a different machine by using the -d option when invoking the debugger.

emu470 -d barney:0 🖻

For more information about using the debugger under the X Window system, see Section 5.8, *Using the Debugger With the X Window System*.

#### Invoking the new or modified .cshrc file

When you modify your shell configuration file, you must ensure that the changes are made to your current session. For example, if you are using a C shell, use this command to reread the .cshrc file:

source ~/.cshrc 🖻

## 5.7 Step 6: Verifying the Installation

To ensure that you have correctly installed the emulator and debugger software, enter this command at the system prompt:

```
emu470 -p port address -n tms470 🗷
```

You should see a display similar to this one:

|                                                                     |                                          |                                                            |                     | em                                                                                                    | u470 (                               | tms47                                                                                                    | 0)                                             |       |                                                                                                    |                                                   |                                                 |    |
|---------------------------------------------------------------------|------------------------------------------|------------------------------------------------------------|---------------------|----------------------------------------------------------------------------------------------------|--------------------------------------|----------------------------------------------------------------------------------------------------|------------------------------------------------|-------|----------------------------------------------------------------------------------------------------|---------------------------------------------------|-------------------------------------------------|----|
| Load                                                                | Break                                    | Watch                                                      | Memory              | Color                                                                                                    | Mo <u>D</u> e                        | Analys                                                                                                    | is :                                           | Run=F | '5                                                                                                   | Step=F8                                           | Next=F1                                         | 10 |
| DISAS<br>00000<br>00000<br>00000<br>00000<br>00000<br>00000<br>0000 | SEMBLY =                                 | 55555<br>55555<br>55555<br>55555<br>55555<br>55555<br>5555 |                     | LDRPLB<br>LDRPLB<br>LDRPLB<br>LDRPLB<br>LDRPLB<br>LDRPLB<br>LDRPLB<br>LDRPLB<br>LDRPLB<br>LDRPLB<br>LDRPLB |                                      | R5 [R5,<br>R5 [R5,<br>R5 [R5,<br>R5 [R5,<br>R5 [R5,<br>R5 [R5,<br>R5 [R5,<br>R5 [R5,<br>R5 [R5,<br>R5 [R5,<br>R5 [R5,<br>R5 [R5,<br>R5 [R5,<br>R5 [R5,<br>R5 [R5, | #<br>#<br>#<br>#<br>#<br>#<br>#<br>#<br>#<br># |       | CP<br>PC<br>SP<br>LR<br>CPSF<br>R0<br>R1<br>R2<br>R3<br>R4<br>R5<br>R6<br>R7<br>R8<br>R7<br>R8<br>R9 | U<br>aaaaaaaa<br>aaaaaaaa<br>aaaaaaaa<br>aaaaaaaa |                                                 |    |
| COMM<br>ARM7TI<br>XDS51                                             | OO33 555<br>AND<br>OMI Silic<br>O Emulat | cone Revi                                                  | sion 0.1.'<br>ion 1 | LDRPLB                                                                                                    | WATCH<br>3: C-h<br>4: V-h            | R5 [R5,<br>STATUS<br>dit 1<br>dit 0                                                                                                    | #-<br>_REGI                                    | ISTER | R10                                                                                                  | aaaaaaa<br>5<br>5                                 | 555555555555555555555555555555555555555         |    |
| Memory<br><u>R</u> AM<br>tms470                                     | y map def<br>0 - 8(<br>)>                | fined as:<br>0000, 512                                     | ĸ                   |                                                                                                    | 5: I-h<br>6: F-h<br>7: T-h<br>8: MOI | it 1<br>it 0<br>it 1<br>E 0x0000                                                                                                    | 0000a                                          | 1     |                                                                                                    | 5<br>5<br>5<br>5                                  | 55555555<br>55555555<br>55555555<br>55555555555 |    |

- If you see a display similar to this one, you have correctly installed your emulator and debugger.
- ☐ If you do not see a display, then your debugger, board, or XDS510WS may not be installed properly. Go back through the installation instructions and be sure that you have followed each step correctly; then reenter the command above.
- ☐ If you continue to experience problems, see Appendix A, *Workstation Troubleshooting*.

### 5.8 Using the Debugger With the X Window System

If you're using the X Window System to run the '470 debugger, you need to know about the keyboard's special keys, the debugger fonts, and using the debugger on a monochrome monitor.

#### Using the keyboard's special keys

The debugger uses some special keys that you can map differently from your particular keyboard. Some keyboards, such as the Sun Type 5 keyboard, have these special symbols on separate keys. Other keyboards, such as the Sun Type 4 keyboard, do not have the special keys, but the functions are available.

The special keys that the debugger uses are shown in the following table with their corresponding keysym. A *keysym* is a label that interprets a keystroke; it allows you to modify the action of a key on the keyboard.

| Debugger Key Needed | Keysym for That Function |
|---------------------|--------------------------|
| (F1) to (F10)       | F1 to F10                |
| (PAGE UP)           | Prior                    |
| (PAGE DOWN)         | Next                     |
| (HOME)              | Home                     |
| (END)               | End                      |
| (INSERT)            | Insert                   |
| $(\rightarrow)$     | Right                    |
| $\leftarrow$        | Left                     |
| $(\uparrow)$        | Up                       |
| $(\mathbf{J})$      | Down                     |

Use the X utility xev to check the keysyms associated with your keyboard. If you need to change the keysym definitions, use the xmodmap utility. For example, you could create a file that contains the following commands and use that file with xmodmap to map a Sun Type 4 keyboard to the keys listed above:

| key code | /                                                                             | keysym                                                                                                    |
|----------|-------------------------------------------------------------------------------|----------------------------------------------------------------------------------------------------|
| R13      | = End                                                                         |                                                                                                    |
| Down     | = Down                                                                        |                                                                                                    |
| F35      | = Next                                                                        |                                                                                                    |
| Left     | = Left                                                                        |                                                                                                    |
| Right    | = Right                                                                       |                                                                                                    |
| F27      | = Home                                                                        |                                                                                                    |
| Up       | = Up                                                                          |                                                                                                    |
| F29      | = Prior                                                                       |                                                                                                    |
| Insert   | = Insert                                                                      |                                                                                                    |
|          | key code<br>R13<br>Down<br>F35<br>Left<br>Right<br>F27<br>Up<br>F29<br>Insert | <pre>key code R13 = End Down = Down F35 = Next Left = Left Right = Right F27 = Home Up = Up F29 = Prior Insert = Insert</pre> |

Refer to your X Window System documentation for more information about using xev and xmodmap.

#### Changing the debugger font

You can change the font of the debugger screen by using the xrdb utility and modifying the .Xdefaults file in your root directory. For example, to change the '470 debugger fonts to Courier, add the following line to the .Xdefaults file:

emu470\*font:courier

For more information about using xrdb to change the font, refer to your X Window System documentation.

#### Color mappings on monochrome screens

Although a color monitor is recommended, you can use a monochrome monitor. The following table shows the color mappings for monochrome screens:

| Color   | Appearance on<br>Monochrome Screen |
|---------|------------------------------------|
| black   | black                              |
| blue    | black                              |
| green   | white                              |
| cyan    | white                              |
| red     | black                              |
| magenta | black                              |
| yellow  | white                              |
| white   | white                              |

# Appendix A

# **Workstation Troubleshooting**

This chapter describes some common problems you may encounter while using your emulator or debugger on your SPARCstation or HP workstation.

## Торіс

### Page

| A.1 | Problems When Booting Your Workstation A-2    |
|-----|-----------------------------------------------|
| A.2 | Problems With Multiple Emulators on SunOS A-2 |
| A.3 | Problems When Resetting the Emulator          |
| A.4 | Problems When Invoking the Debugger A-5       |
| A.5 | Additional Emulator and Debugger Problems     |

### A.1 Problems When Booting Your Workstation

After installing your emulator, problems may occur when you attempt to boot your workstation. The following are typical problems and suggestions to help resolve these problems:

- Your workstation will not boot when connected to your emulator, even if your emulator is not turned on.
  - 1) Be sure that all of your SCSI cables are connected securely and that the SCSI bus is terminated properly.
  - 2) Remove any unnecessary SCSI devices from the bus.
  - 3) Make sure that the total length of the SCSI bus is less than six meters, including the section of the bus within the SPARCstation chassis.
- Your workstation will boot when the emulator is turned off but will not boot when the emulator is turned on.

Your emulator's SCSI ID conflicts with the SCSI ID of another device on the SCSI bus.

For more information, see the XDS51x Emulator Installation Guide.

### A.2 Problems With Multiple Emulators on SunOS

When you have multiple emulators running constantly, they may consume most of the CPU time. To overcome this situation, run the emulators at a lower priority using the UNIX nice command. See the man page entry on nice for more information.

#### A.3 Problems When Resetting the Emulator

After you power up the emulator and the workstation, and if you have the following problems while attempting to reset the emulator, implement the applicable solutions:

When you execute the emurst command, you receive this message:

emurst file [.out]:

You forgot to specify the *pathname–filename* of the r470510ws.out file. You can specify it at this prompt or you can reeducate emurst with *pathname–filename* specified on the command line.

- U When executing the emurst command, you receive this message:
  - >> can't initialize the target system
  - You haven't set the IPCSEMAPHORE option to allow the debugger to access the emulator. Be sure that the configuration file, EMULATOR, has the options line set correctly, without comments. Then, use the corrected configuration file to build the currently executing kernel (see the XDS510WS installation instructions in the XDS51x Emulator Installation Guide for more information).
  - There are too many current semaphores on the system. Clean up the unused semaphores by using the ipcs –st and ipcrm utilities, and try to execute emurst again.
  - 3) You may not have permission to access the driver file you specified with the -p debugger option. Normally, you specify the -p debugger option on the command line or in the D\_OPTIONS environment variable. Remember, if you haven't specifically reset the driver file number to another number, the default is 4. Have the root user execute the following command, and try to execute emurst again.

chmod a+rw /dev/rsd#a 🖻

4) The driver file you specified with the –p debugger option is not correctly associated to your emulator in your configuration file. Make sure your configuration file contains a line similar to this:

disk sd# at scsibus<m> target <s> lun 0

where # is the device driver number. The <m> is zero (0) unless the XDS510WS is connected to a second SCSI bus that you added to your SPARCstation, which causes <m> to change. The <s> is the SCSI ID of the XDS510WS you set with the switch at the front of the XDS510WS. Use the corrected configuration file to build the currently executing kernel (see the XDS510WS installation instructions in the *XDS51x Emulator Installation Guide* for more information).

- 5) You have not turned on the XDS510WS, or it has not completed its self test. Turn on the XDS510WS and wait for the self test to complete successfully before executing emurst. The self test has completed once the sixth LED from the left is off and the first, second, and fifth LEDs from the left are on.
- U When executing the emurst command, you receive this message:
  - >> error loading file
  - The emurst utility can't find the r470510ws.out file as specified. If you
    didn't specify the *pathname-filename* with an extension as part of the
    name, the emurst utility appends the default extension .*out* to the
    name.
  - 2) If you didn't provide path information (just the filename), emurst searches first in the current directory and then in all of the directories specified in the D\_DIR environment variable before returning this error. Make sure the correct file is located where emurst can find it.
  - 3) The file that you specified to emurst is not appropriate for this use. Use the r470510ws.out file that is included with the debugger software.

### A.4 Problems When Invoking the Debugger

If you encounter these problems when you invoke the debugger, the suggested solutions may resolve the problems:

You receive the following message when executing the emu470 command:

CANNOT INITIALIZE THE TARGET !! - Check I/O configuration - Check cabling and target power

 The emurst command didn't successfully execute before you tried to invoke the debugger. Execute emurst (see Section 4.4, Step 3: Ensuring That the Emulator Supports the Debugger, on page 4-6 for SPARCstations and Section 5.4, Step 3: Ensuring That the Emulator Supports the Debugger, on page 5-5, for HP workstations). The emurst has completed successfully if you see your command prompt after this message:

EMURST for XDS510WS loading <pathname-filename> at #

where <pathname-filename> is the location of the r470510ws.out file, and # refers to the file /dev/rsd#a, which is associated with the emulator in the configuration file, EMULATOR. Also, you can be sure that emurst succeeded when only the first and second LEDs from the left are on.

- 2) The -p debugger option that you entered on the command line or in the D\_OPTIONS environment variable specifies a different driver file from the one used by emurst. Remember, if you haven't specifically reset the driver file number to another number, the default is 4. Use the same -p option that you used when you executed emurst. (For more information on the -p option, see Section 4.4, Step 3: Ensuring That the Emulator Supports the Debugger, on page 4-6, for SPARCstations and Section 5.4, Step 3: Ensuring That the Emulator Supports the Debugger, on page 5-5, for HP workstations.)
- The –f debugger option you specified on the command line or in the D\_OPTIONS environment variable (where the default file specified by the –f option is board.dat) specifies a file that the debugger can't find.
  - If you didn't provide any path information with the filename, the debugger could not find the file in the current directory or in any of the directories listed in the D\_DIR environment variable.
  - If you didn't provide the *correct* path information, reexecute the debugger, specifying the correct pathname and filename for the board configuration file.

- 4) One of these two problems could exist:
  - You didn't specify –n tms470 debugger option.
  - The debugger couldn't find the tms470 that you specified with the -n option in your board configuration file.

Re-execute the debugger with the –n debugger option, specifying the name of a '470 device from the board configuration file.

- 5) You may not have described your target system correctly in the board configuration file that you specified with the –f debugger option on the command line or in the D\_OPTIONS environment variable. Review your board configuration file and correctly describe the target system.
- Make sure that your emulation cable is firmly attached both to the XDS510WS and to your target system.
- Make sure that your target system is receiving sufficient power at the required voltage to allow all devices on the board to work properly.
- You receive the following message at the operating-system command line when trying to execute the emu470 command:

emu470: display :0.0 doesn't know font 7x14

The default font file that the debugger uses (7x14.ff) couldn't be found by OpenWindows. OpenWindows searches for these font files in the directories specified in the FONTPATH environment variable. To correct the problem, do one of the following:

- Add the font file 7x14.ff to a directory defined in the FONTPATH environment variable.
- Add to the .Xdefaults file in your home directory the line "emu470\*font: GoodFontName", where GoodFontName is the name of a font that OpenWindows can find.
- Copy a valid font file onto 7x14.ff.

#### A.5 Additional Emulator and Debugger Problems

The operating-system window displays operating-system messages. These messages differ from the error messages that you may see in the COMMAND window of the debugger. If you receive one of these operating-system messages while executing emu470 or emurst under SunOS 4.1.x, refer to the following explanations.

These messages are status messages, not error messages.

date> <time> <hostname> vmunix: sd<n>: disk not responding to selection

or under SunOS 5.x:

WARNING: /sbus@l,f8000000/esp@0,800000/sd@<n>,0(sd<n>): disk not responding to selection

The XDS510WS didn't respond to the SPARCstation in a certain amount of time. This can be caused by one of these conditions:

- The XDS510WS isn't powered.
- The XDS510WS is executing its self test.
- The XDS510WS is executing a lengthy debugger command such as a large memory fill.
- <date> <time> <hostname> vmunix: sd<n>: offline

or under SunOS 5.x.

WARNING /sbus@1,f8000000/esp@0,800000/sd@<n>,0(sd<n>): offline

The SPARCstation is unable to select the XDS510WS after several attempts and therefore considers the emulator to be offline. This message can be generated during large memory-fill instructions and should *not* be considered an error by itself or in combination with the preceding message. The debugger automatically corrects for this situation unless a major error has taken place, in which case the debugger eventually returns an error message in the COMMAND window of the debugger. \_ <date> <time> <hostname> vmunix: sd<n>: disk okay

or under SunOS 5.x:

WARNING: /sbus@l,f8000000/esp@0,800000/sd@<n>,0(sd<n>): disk okay

The SPARCstation has reconnected with the XDS510WS after the XDS510WS didn't respond to the selection. When the debugger recovers from the *offline* condition (described in the previous bulleted item), one of the two messages shown above is written to the operating-system window.

```
sd<n> at esp0 target  lun 0
sd<n>: Vendor 'TI-ASP', product 'XDS510-WS_Rev.*', 130
512 byte blocks
<date> <time> <hostname> vmunix: sd<n>: corrupt label -
wrong magic number
```

If the emulator has been inactive on the bus since the SPARCstation's last attempt to access it, the XDS510WS returns to an active status on the bus. The above message informs you of this *new* SCSI device.

#### Note:

Since the SPARCstation interprets the emulator as a SCSI disk, the SPARCstation expects it to be formatted. When the SPARCstation first finds that the new device isn't formatted, it produces the corrupt label message.

## Appendix B

# Installing the Emulator Device Driver Manually

You must install the emulator device driver (genport.sys) in the Windows NT registry to enable the debugger to communicate with the emulator. If you can't get regdrv installation program (described in Section 2.4, *Installing the Emulator Device Driver*, on page 2-5) to install and register the emulator device driver, you can install the driver manually by performing the following steps:

- 1) Copy the device driver file and invoke the registry editor.
- 2) Set up the genport directory.
- 3) Set up the values for the genport directory.
- 4) Set up the Parameters directory and values.

This appendix describes these steps.

#### Topic

#### Page

| B.1 | Copying the Device Driver File and Invoking the Registry Editor $\ .\ .\ B-2$ |
|-----|-------------------------------------------------------------------------------|
| B.2 | Setting Up the Genport DirectoryB-3                                           |
| B.3 | Setting Up the Values for the Genport Directory                               |
| В.4 | Setting Up the Parameters Directory and Values                                |

### B.1 Copying the Device Driver File and Invoking the Registry Editor

The TMS470R1x Emulator CD-ROM includes a genport.sys file that contains information about the emulator device driver. You must copy this file to the Windows NT drivers directory. Once you do so, you can use the registry editor to register the genport.sys parameters, allowing the emulator and debugger to communicate.

1) Copy genport.sys to the Windows NT drivers directory. For example:

```
copy c:\emu470\genport.sys c:\winnt35\system32\drivers 🖻
Of
```

```
copy c:\emu470\genport.sys c:\windows\system32\drivers 🔊
```

2) Invoke the registry editor:

regedt32 🔊 The registry editor brings up several windows.

The remaining sections in this appendix tell you how to register the genport.sys parameters.

### **B.2 Setting Up the Genport Directory**

 After you invoke the registry editor, locate the window called *HKEY\_LOCAL\_MACHINE on Local Machine* and select the SYSTEM\CurrentControlSet\Services directory icon.

| 😑 🛛 Registry Editor - [Hl                                | KEY_L | DCAL_MAC         | HINE on L       | ocal Machi     | ine]         | • |    |
|----------------------------------------------------------|-------|------------------|-----------------|----------------|--------------|---|----|
| □ <u>R</u> egistry <u>E</u> dit <u>T</u> ree             | ⊻iew  | <u>S</u> ecurity | <u>O</u> ptions | <u>W</u> indow | <u>H</u> elp |   | \$ |
| <ul> <li>□ □ □ □ □ □ □ □ □ □ □ □ □ □ □ □ □ □ □</li></ul> | _     |                  |                 |                |              |   |    |

2) While the Services directory icon is highlighted, select Edit  $\rightarrow$  Add Key from the menu bar. This displays the Add Key dialog box:

|                   | Add Key                |  |
|-------------------|------------------------|--|
| <u>K</u> ey Name: |                        |  |
| <u>C</u> lass:    |                        |  |
|                   | OK Cancel <u>H</u> elp |  |

3) Enter Genport as the Key Name, then click on the OK button. This causes the Genport directory icon to appear under the Services directory (you may need to scroll the window to see the Genport directory).

### **B.3 Setting Up the Values for the Genport Directory**

 Click on the Genport directory icon to make it active (highlighted), then select Edit → Add Value from the menu bar. This displays the Add Value dialog box:

|                     | Add Value              |
|---------------------|------------------------|
| <u>V</u> alue Name: |                        |
| <u>D</u> ata Type:  | REG_SZ ±               |
| I                   | OK Cancel <u>H</u> elp |

 Enter *ErrorControl* as the Value Name, select *REG\_DWORD* as the Data Type, then click on the OK button. This displays the DWORD editor dialog box:

| DWORD Editor                                              |              |
|-----------------------------------------------------------|--------------|
| <u>D</u> ata:                                             | OK           |
|                                                           | Cancel       |
| Radix<br>○ <u>B</u> inary ○D <u>e</u> cimal ④ He <u>x</u> | <u>H</u> elp |

- 3) Enter 1 as the Data, select *Hex* as the Radix, then click on the OK button.
- Click on the Genport directory icon to make it active (highlighted), then select Edit → Add Value from the menu bar. This displays the Add Value dialog box.
- 5) Enter *Group* as the Value Name, select *REG\_SZ* as the Data Type, then click on the OK button. This displays the String Editor dialog box:

| 1               | String Editor          |
|-----------------|------------------------|
| <u>S</u> tring: |                        |
|                 |                        |
|                 | OK Cancel <u>H</u> elp |

6) Enter Extended Base as the String, then click on the OK button.

7) Repeat steps 1–3 with the following information:

| Value Name: | Start     |
|-------------|-----------|
| Data Type:  | REG_DWORD |
| Data:       | 2         |
| Radix:      | Hex       |
| Value Name: | Туре      |
| Data Type:  | REG_DWORD |
| Data:       | 1         |
| Radix:      | Hex       |

The following values should appear in the registry editor when the Genport directory icon is highlighted:

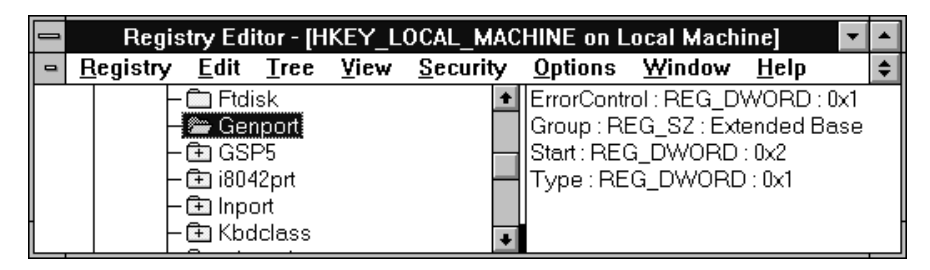

#### **B.4 Setting Up the Parameters Directory and Values**

- 1) Click on the Genport directory icon to make it active, then select Edit  $\rightarrow$  Add Key from the menu bar. This displays the Add Key dialog box.
- 2) Enter *Parameters* as the Key Name, then click on the OK button. This causes the Parameters directory icon to appear under the Genport directory.
- Click on the Parameters directory to make it active, select Edit → Add Value from the menu bar, then enter the following information:

| Value Name: | IoPortAddress |
|-------------|---------------|
| Data Type:  | REG_DWORD     |
| Data:       | 240           |
| Radix:      | Hex           |

4) Repeat step 3 with the following information:

| Value Name: | IoPortCount |
|-------------|-------------|
| Data Type:  | REG_DWORD   |
| Data:       | 1000        |
| Radix:      | Hex         |

The following values should appear in the registry editor when the Parameters directory icon is highlighted:

| 1           | Registry Editor - [HKEY_LOCAL_MACHINE on Local Machine] 🗾 🔽 |              |       |              |                 |            |                 |                |              |           |    |
|-------------|-------------------------------------------------------------|--------------|-------|--------------|-----------------|------------|-----------------|----------------|--------------|-----------|----|
| 0           | <u>R</u> egistry                                            | <u>E</u> dit | Tree  | <u>V</u> iew | <u>S</u> ecurit | y          | <u>O</u> ptions | <u>W</u> indow | <u>H</u> elp |           | \$ |
|             | -0                                                          | 🗅 Ftdi       | sk    |              |                 | ŧ          | loPortAdd       | ress : REG     | _DWOF        | RD : 0x24 | 10 |
| - 🖨 Genport |                                                             |              |       |              | loPortCou       | nt : REG_D | WORD            | : 0x1000       |              |           |    |
|             | 🖵 🗁 Parameters                                              |              |       | 1            |                 |            |                 |                |              |           |    |
|             | 6                                                           | 🗄 GSI        | >5    |              | l l             |            |                 |                |              |           |    |
| H           | 6                                                           | 🖹 i804       | l2prt |              | -               |            |                 |                |              |           |    |
|             | 6                                                           | ի հրու       | urt   |              |                 | •          |                 |                |              |           | _  |

5) Exit the registry editor, then reboot your PC. This completes the manual driver installation process.

This template is for the "See" and "See also" references in your index. Since these entries do not have a page number associated with them, it's extremely difficult to locate one if you need to modify or delete it and you don't remember which chapter it's in. By using this template, you can alphabetize your entries according to the first letter of the first level entry.

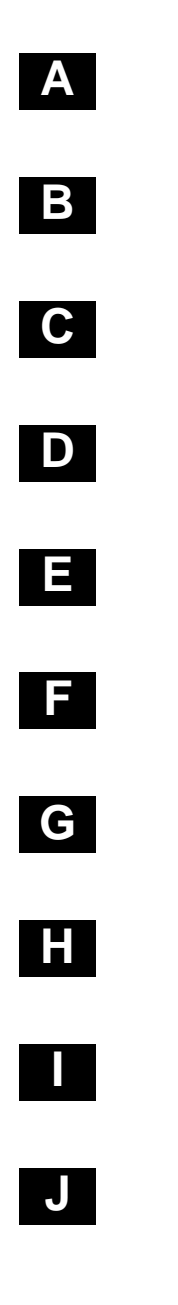

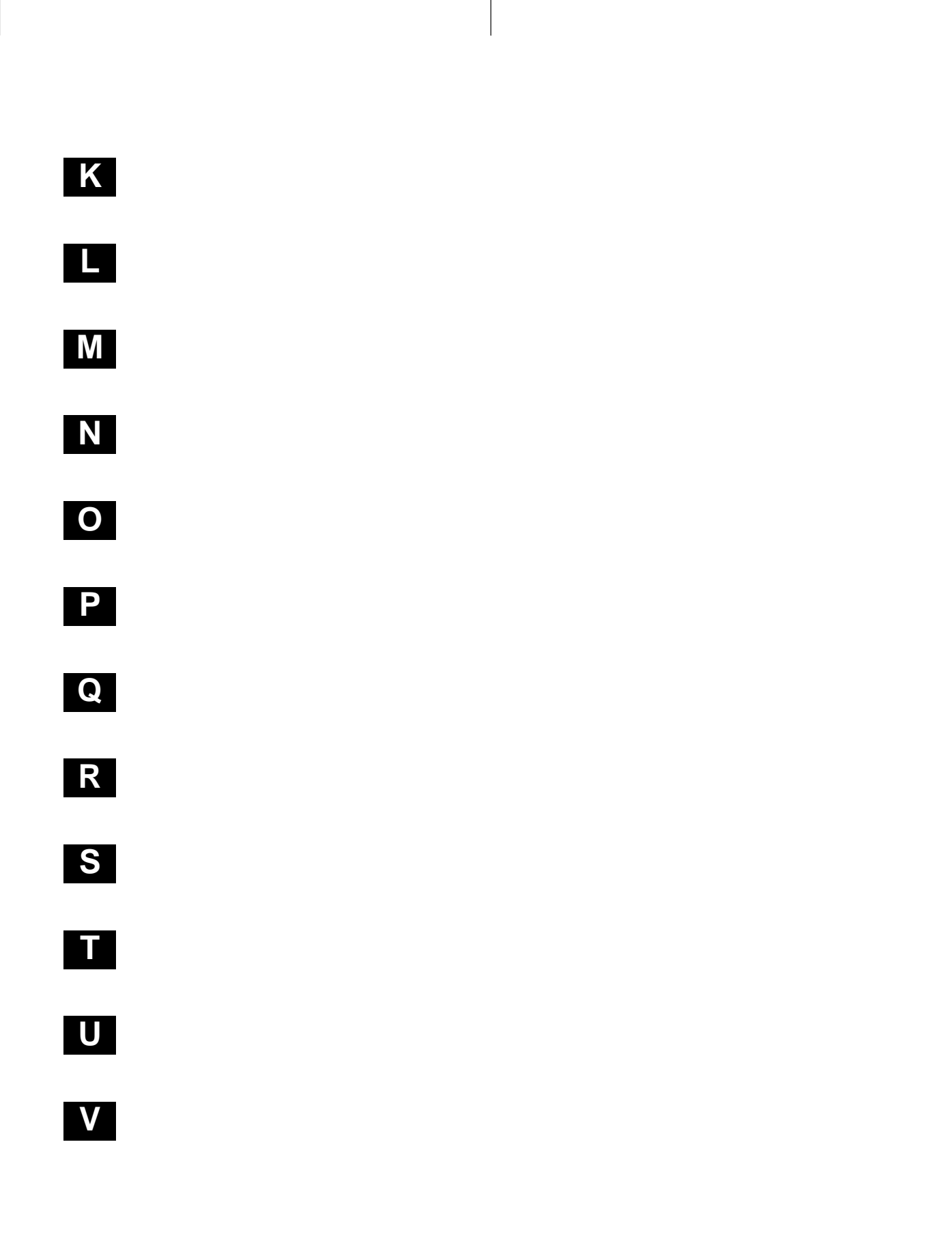

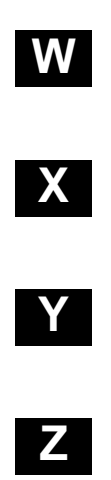

# Index

# Α

arrow keys for HP workstations 5-11 for SPARCstations 4-12 autoexec.bat file 1-8 to 1-10, 3-8 to 3-10

## Β

batch files autoexec.bat 1-8 to 1-10, 3-8 to 3-10 board.cfg for HP workstations 5-3 for SPARCstations 4-3 for Windows 3.1x 1-3 for Windows 95 3-3 for Windows NT 2-3 board.dat for HP workstations 5-3 for SPARCstations 4-2 for Window 3.1x 1-3 for Window NT 2-3 for Windows 95 3-3 .cshrc for HP workstations 5-7 to 5-9 for SPARCstations 4-8 to 4-10 emuinit.cmd for HP workstations 5-3 for SPARCstations 4-3 for Windows 3.1x 1-3 for Windows 95 3-3 for Windows NT 2-3 emurst for HP workstations 5-5 for SPARCstations 4-6 for Windows 3.1x 1-11 for Windows 95 3-11 for Windows NT 2-12

batch files (continued) initialization for HP workstations 5-3 for SPARCstations 4-3 for Windows 3.1x 1-3 for Windows 95 3-3 for Windows NT 2-3 board.cfg file for HP workstations 5-3 for SPARCstations 4-3 for Windows 3.1x 1-3 for Windows 95 3-3 for Windows NT 2-3 board.dat file defined for HP workstations 5-3 for SPARCstations 4-2 for Windows 3.1x 1-3 for Windows 95 3-3 for Windows NT 2-3 describing target system to debugger for HP workstations 5-6 for SPARCstations 4-7 for Windows 3.1x 1-13 for Windows 95 3-13 for Windows NT 2-13 error messages for Windows 3.1x 1-16 for Windows 95 3-16 for Windows NT 2-15 booting, problems A-2

## С

```
CD-ROM
mounting
for HP workstations 5-4
for SPARCstations 4-4
requirements
for HP workstations 5-2
```

Index-1

CD-ROM (continued) for SPARCstations 4-2 for Windows 3.1x 1-2 for Windows 95 3-2 for Windows NT 2-2 retrieving files from for HP workstations 5-5 for SPARCstations 4-5 for Windows 3.1x 1-4 for Windows 95 3-4 for Windows NT 2-4 unmounting for HP workstations 5-5 for SPARCstations 4-5 chmod UNIX command A-3 colors, mapping with X Windows for HP workstations 5-12 for SPARCstations 4-13 composer utility for HP workstations 5-3 for SPARCstations 4-3 for Windows 3.1x 1-3 for Windows 95 3-3 for Windows NT 2-3 configuration file, board.dat for HP workstations 5-3, 5-6 for SPARCstations 4-2, 4-7 for Windows 3.1x 1-3, 1-13 for Windows 95 3-3, 3-13 for Windows NT 2-3, 2-13 .cshrc file for HP workstations 5-7 for SPARCstations 4-8 to 4-10 invoking for HP workstations 5-9 for SPARCstations 4-10 customizing the display for HP workstations 5-12 for SPARCstations 4-13

## D

D\_DIR environment variable for HP workstations 5-7 for SPARCstations 4-8 for Windows 3.1x 1-8, 2-10 D\_DIR environment variable (continued) for Windows 95 3-8 for Windows NT 2-9 D\_OPTIONS environment variable for HP workstations 5-8 for SPARCstations 4-9 for Windows 3.1x 1-9 for Windows 95 3-9 for Windows NT 2-10 troubleshooting A-6 D\_SRC environment variable for HP workstations 5-7 for SPARCstations 4-8 for Windows 3.1x 1-9 for Windows 95 3-9 for Windows NT 2-10 debugger communicating with your target system for HP workstations 5-6 for SPARCstations 4-7 for Windows 3.1x 1-13 for Windows 95 3-13 for Windows NT 2-13 displaving on a different machine for HP workstations 5-9 for SPARCstations 4-10 environment setup for HP workstations 5-7 to 5-9 for SPARCstations 4-8 to 4-10 for Windows 3.1x 1-8 to 1-10 for Windows 95 3-8 to 3-10 for Windows NT 2-9 to 2-11 font changes for HP workstations 5-12 for SPARCstations 4-13 installation for HP workstations 5-1 to 5-12 for SPARCstations 4-1 to 4-13 for Windows 3.1x 1-1 to 1-16 for Windows 95 3-1 to 3-16 for Windows NT 2-1 to 2-16 troubleshooting A-5 to A-6 invoking for HP workstations 5-10 for SPARCstations 4-11 for Windows 3.1x 1-14 for Windows 95 3-14 for Windows NT 2-14
debugger (continued) options for HP workstations 5-8 for SPARCstations 4-9 for Windows 3.1x 1-9 for Windows 95 3-9 for Windows NT 2-10 troubleshooting A-5 to A-6, A-7 to A-8 using the X Window System for HP workstations 5-11 to 5-12 for SPARCstations 4-12 to 4-13 default, memory map for HP workstations 5-3 for SPARCstations 4-3 for Windows 3.1x 1-3 for Windows 95 3-3 for Windows NT 2-3 device driver, installation 2-5 to 2-6 manual installation B-1 to B-6 **Diagnostic files** for Windows 3.1x nscmode.exe 1-7 portchk.exe 1-7 smcmode.exe 1-7 for Windows 95 nscmode.exe 3-7 portchk.exe 3-7 smcmode.exe 3-7 directories auxiliary files for HP workstations 5-7 for SPARCstations 4-8 for Windows 3.1x 1-8, 2-10 for Windows 95 3-8 for Windows NT 2-9 debugger software for HP workstations 5-5, 5-7 for SPARCstations 4-5, 4-8 for Windows 3.1x 1-8, 2-9 for Windows 95 3-8 for Windows NT 2-9 emu470 directory for HP workstations 5-5, 5-7 for SPARCstations 4-5, 4-8 for Windows 3.1x 1-8 for Windows 95 3-8 for Windows NT 2-9 identifying additional source directories for HP workstations 5-7

directories (continued) for SPARCstations 4-8 for Windows 3.1x 1-9 for Windows 95 3-9 for Windows NT 2-10 display, font changes for HP workstations 5-12 for SPARCstations 4-13 **DISPLAY** environment variable for HP workstations 5-9 for SPARCstations 4-10 display requirements for HP workstations 5-2 for SPARCstations 4-2 for Windows 3.1x 1-2 for Windows 95 3-2 for Windows NT 2-2 downloading code for HP workstations 5-5 for SPARCstations 4-6 driver file, troubleshooting A-3, A-5

emu470 command for HP workstations 5-3 for SPARCstations 4-2 for Windows 3.1x 1-3 for Windows 95 3-3 for Windows NT 2-3 troubleshooting A-5 to A-6, A-7 to A-8 verifying the installation for HP workstations 5-10 for SPARCstations 4-11 for Windows 3.1x 1-14 for Windows 95 3-14 for Windows NT 2-14 emu470 directory for HP workstations 5-5, 5-7 for SPARCstations 4-5, 4-8 for Windows 3.1x 1-8 for Windows 95 3-8 for Windows NT 2-9 emuinit.cmd file for HP workstations 5-3 for SPARCstations 4-3 for Windows 3.1x 1-3 for Windows 95 3-3 for Windows NT 2-3

emulator additional tools for HP workstations 5-3 for SPARCstations 4-2 for Windows 3.1x 1-3 for Windows 95 3-3 for Windows NT 2-3 board.cfg file for HP workstations 5-3 for SPARCstations 4-3 for Windows 3.1x 1-3 for Windows 95 3-3 for Windows NT 2-3 board.dat file for HP workstations 5-3 for SPARCstations 4-2 for Windows 3.1x 1-3 for Windows 95 3-3 for Windows NT 2-3 booting problems A-2 debugger environment for HP workstations 5-7 to 5-9 for Windows 3.1x 1-8 to 1-10 for Windows 95 3-8 to 3-10 for Windows NT 2-9 to 2-11 SPARCstation 4-8 to 4-10 debugger installation for HP workstations 5-1 to 5-12 for SPARCstations 4-1 to 4-13 for Windows 3.1x 1-1 to 1-16 for Windows 95 3-1 to 3-16 for Windows NT 2-1 to 2-16 driver file access A-3 hardware requirements for HP workstations 5-2 for SPARCstations 4-2 for Windows 3.1x 1-2 for Windows 95 3-2 for Windows NT 2-2 host system for HP workstations 5-2 for SPARCstations 4-2 for Windows 3.1x 1-2 for Windows 95 3-2 for Windows NT 2-2 installation. See XDS51x Emulator Installation Guide memory, default map for HP workstations 5-3 for SPARCstations 4-3

emulator (continued) for Windows 3.1x 1-3 for Windows 95 3-3 for Windows NT 2-3 operating system for HP workstations 5-3 for SPARCstations 4-2 for Windows 3.1x 1-3 for Windows 95 3-3 for Windows NT 2-3 resetting for Windows 3.1x 1-11, 1-12 for Windows 95 3-11 for Windows NT 2-12 problems A-3 to A-4, A-7 to A-8 software requirements for HP workstations 5-3 for SPARCstations 4-2 for Windows 3.1x 1-3 for Windows 95 3-3 for Windows NT 2-3 troubleshooting A-1 to A-8 emulator controller, requirements for HP workstations 5-2 for SPARCstations 4-2 for Windows 3.1x 1-2 for Windows 95 3-2 for Windows NT 2-2 EMULATOR file, troubleshooting A-3 emurst command for HP workstations 5-3, 5-5 for SPARCstations 4-2, 4-6 for Windows 3.1x 1-3, 1-11 for Windows 95 3-3, 3-11 for Windows NT 2-3, 2-12 specifying parameters A-3 syntax for HP workstations 5-5 for SPARCstations 4-6 troubleshooting A-3 to A-4, A-7 to A-8 when invoking the debugger A-5 emurstpp command for Windows 3.1x 1-3, 1-12 for Windows 95 3-3 end key for HP workstations 5-11 for SPARCstations 4-12

#### Index

environment variables D DIR for HP workstations 5-7 for SPARCstations 4-8 for Windows 3.1x 1-8, 2-10 for Windows 95 3-8 for Windows NT 2-9 D OPTIONS for HP workstations 5-8 for SPARCstations 4-9 for Windows 3.1x 1-9 for Windows 95 3-9 for Windows NT 2-10 D SRC for HP workstations 5-7 for SPARCstations 4-8 for Windows 3.1x 1-9 for Windows 95 3-9 for Windows NT 2-10 DISPLAY for HP workstations 5-9 for SPARCstations 4-10 displaying the debugger on a different machine for HP workstations 5-9 for SPARCstations 4-10 for HP workstations 5-7 to 5-9 for SPARCstations 4-8 to 4-10 for Windows 3.1x 1-8 to 1-10 for Windows 95 3-8 to 3-10 for Windows NT 2-9 to 2-11 error messages, installation for Windows 3.1x 1-15 for Windows 95 3-15 for Windows NT 2-15

# F

–f debugger option, troubleshooting A-5
font changes for HP workstations 5-12 for SPARCstations 4-13
font file, troubleshooting A-6
function key mapping for HP workstations 5-11 for SPARCstations 4-12

# G

Genport directory entering values B-4 to B-5 setting up B-3

### Н

hardware checklist for HP workstations 5-2 for SPARCstations 4-2 for Windows 3.1x 1-2 for Windows 95 3-2 for Windows NT 2-2 hardware installation. See XDS51x Emulator Installation Guide home key for HP workstations 5-11 for SPARCstations 4-12 host system for HP workstations 5-2 for SPARCstations 4-2 for Windows 3.1x 1-2 for Windows 95 3-2 for Windows NT 2-2 HP workstations CD-ROM requirements 5-2 display requirements 5-2 emulator controller requirements 5-2 hardware requirements 5-2 host system 5-2 installation debugger software 5-4 emulator controller 5-4 verifying 5-10 operating system 5-3 setting up debugger environment 5-7 to 5-9 software requirements 5-3 target system 5-3

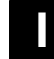

initialization batch files, emuinit.cmd for HP workstations 5-3 for SPARCstations 4-3 for Windows 3.1x 1-3 for Windows 95 3-3 for Windows NT 2-3

#### Index

insert key for HP workstations 5-11 for SPARCstations 4-12 installation debugger software for HP workstations 5-4 for SPARCstations 4-4 for Windows 3.1x 1-4 for Windows 95 3-4 for Windows NT 2-4 device driver 2-5 to 2-6 manual installation B-1 to B-6 emulator. See XDS51x Emulator Installation Guide emulator controller for HP workstations 5-4 for SPARCstations 4-4 for Windows 3.1x 1-4 for Windows 95 3-4 for Windows NT 2-4 error messages for Windows 3.1x 1-15 for Windows 95 3-15 for Windows NT 2-15 troubleshooting A-1 to A-8 verifying for HP workstations 5-10 for SPARCstations 4-11 for Windows 3.1x 1-14 for Windows 95 3-14 for Windows NT 2-14 invoking .cshrc file for HP workstations 5-9 for SPARCstations 4-10 debugger for HP workstations 5-10 for SPARCstations 4-11 for Windows 3.1x 1-14 for Windows 95 3-14 for Windows NT 2-14 troubleshooting A-5 to A-6 ipcrm UNIX command A-3 ipcs UNIX command A-3 IPCSEMAPHORE option A-3

#### K

keyboard, mapping keys for HP workstations 5-11 for SPARCstations 4-12 keys, special keys with the X Window System for HP workstations 5-11 for SPARCstations 4-12 keysym label for HP workstations 5-11 for SPARCstations 4-12

labels, keysym for HP workstations 5-11 for SPARCstations 4-12 LED lights, after emurst, for SPARCstations 4-6, 5-5

# Μ

mapping keys for use with X Windows for HP workstations 5-11 for SPARCstations 4-12 memory default map for HP workstations 5-3 for SPARCstations 4-3 for Windows 3.1x 1-3 for Windows 95 3-3 for Windows NT 2-3 requirements for Windows 3.1x 1-2 for Windows 95 3-2 for Windows NT 2-2 memory mapping, emuinit.cmd file for HP workstations 5-3 for SPARCstations 4-3 for Windows 3.1x 1-3 for Windows 95 3-3 for Windows NT 2-3 messages, installation errors for Windows 3.1x 1-15 for Windows 95 3-15 for Windows NT 2-15

monochrome monitors, color mapping with X Windows
for HP workstations 5-12
for SPARCstations 4-13
mouse, requirements
for Windows 3.1x 1-2
for Windows 95 3-2

# Ν

n debugger option for HP workstations 5-10 for SPARCstations 4-11 for Windows 3.1x 1-14 for Windows 95 3-14 for Windows NT 2-14 troubleshooting A-6
nscmode.exe for Windows 3.1x 1-7 for Windows 95 3-7

for Windows NT 2-2

# 0

OpenWindows, finding the font file A-6 operating system for HP workstations 5-3 for SPARCstations 4-2 for Windows 3.1x 1-3 for Windows 95 3-3 for Windows NT 2-3 optional files for HP workstations 5-3 for SPARCstations 4-3 for Windows 3.1x 1-3 for Windows 95 3-3 for Windows NT 2-3 options, IPCSEMAPHORE A-3

## Ρ

p debugger option selecting the driver file, troubleshooting A-3, A-5 using with emurst for SPARCstations 4-6, 5-5 for Windows 3.1x 1-11 for Windows 95 3-11 -p debugger option (continued) for Windows NT 2-12 with D OPTIONS environment variable for Windows 3.1x 1-16 for Windows 95 3-16 for Windows NT 2-16 page-down key for HP workstations 5-11 for SPARCstations 4-12 page-up key for HP workstations 5-11 for SPARCstations 4-12 Parameters directory entering values B-6 setting up B-6 path shell variable for HP workstations 5-7 for SPARCstations 4-8 PATH statement for Windows 3.1x 1-8, 2-9 for Windows 95 3-8 for Windows NT 2-9 permissions, root access for HP workstations 5-3 for SPARCstations 4-2 port address for Windows 3.1x 1-16 for Windows 95 3-16 for Windows NT 2-16 portchk.exe for Windows 3.1x 1-7 for Windows 95 3-7

### R

r470510ws.out file for HP workstations 5-3, 5-5 for SPARCstations 4-2, 4-6 RAM speed for Windows 3.1x 1-2 for Windows 95 3-2 regedt32 file B-2 registry editor, invoking B-2 environment variables, modifying 2-9 Genport directory *entering values B-4 to B-5 setting up B-3* installing the device driver 2-5, B-1 to B-6

registry (continued) Parameters directory entering values B-6 setting up B-6 required files for HP workstations 5-3 for SPARCstations 4-2 for Windows 3.1x 1-3 for Windows 95 3-3 for Windows NT 2-3 required tools for HP workstations 5-3 for SPARCstations 4-2 for Windows 3.1x 1-3 for Windows 95 3-3 for Windows NT 2-3 resetting emurst command for Windows 3.1x 1-11 for Windows 95 3-11 for Windows NT 2-12 emurst file, troubleshooting A-3 to A-4, A-7 to A-8 emurstpp command, for Windows 3.1x 1-12 XDS510PC, emurst.exe command 1-3 XDS510PP, emurstpp.exe command 1-3 retrieving files from CD-ROM for HP workstations 5-5 for SPARC stations 4-5 for Windows 3.1x 1-4 for Windows 95 3-4 for Windows NT 2-4 root privileges for HP workstations 5-3 for SPARCstations 4-2

### S

smcmode.exe for Windows 3.1x 1-7 for Windows 95 3-7 software checklist for HP workstations 5-3 for SPARCstations 4-2 for Windows 3.1x 1-3 for Windows 95 3-3 for Windows NT 2-3 SPARCstations CD-ROM requirements 4-2 SPARCstations (continued) display requirements 4-2 emulator controller requirements 4-2 hardware requirements 4-2 host system 4-2 installation debugger software 4-4 emulator controller 4-4 verifying 4-11 operating system 4-2 setting up debugger environment 4-8 to 4-10 software requirements 4-2 target system 4-2 special keys, X Window System for HP workstations 5-11 for SPARCstations 4-12

target system board.dat file for HP workstations 5-3 for SPARCstations 4-2 for Windows 3.1x 1-3 for Windows 95 3-3 for Windows NT 2-3 describing to the debugger for HP workstations 5-3, 5-6 for SPARCstations 4-3, 4-7 for Windows 3.1x 1-3, 1-13 for Windows 95 3-3, 3-13 for Windows NT 2-3, 2-13 troubleshooting A-1 to A-8 when booting workstation A-2 when invoking the debugger A-5 to A-6 when resetting emulator A-3 to A-4, A-7 to A-8 when using the debugger A-7 to A-8

# U

```
utilities

xev

for HP workstations 5-11

for SPARCstations 4-12

xmodmap

for HP workstations 5-11

for SPARCstations 4-12

xrdb

for HP workstations 5-12

for SPARCstations 4-13
```

# V

verifying, installation for HP workstations 5-10 for SPARCstations 4-11 for Windows 3.1x 1-14 for Windows 95 3-14 for Windows NT 2-14 troubleshooting A-5

## W

Windows 3.1x CD-ROM requirements 1-2 display requirements 1-2 emulator controller requirements 1-2 hardware requirements 1-2 host system 1-2 installation debugger software 1-4 emulator controller 1-4 environment variables 1-8 to 1-10 error messages 1-15 verifying 1-14 memory requirements 1-2 mouse requirements 1-2 operating system 1-3 resetting emulator 1-11 to 1-12 setting up debugger environment 1-8 to 1-10 software requirements 1-3 Windows 95 CD-ROM requirements 3-2 display requirements 3-2 emulator controller requirements 3-2 hardware requirements 3-2 host system 3-2 installation debugger software 3-4 emulator controller 3-4 environment variables 3-8 to 3-10 error messages 3-15 verifying 3-14 memory requirements 3-2 mouse requirements 3-2 operating system 3-3 resetting emulator 3-11 to 3-12 setting up debugger environment 3-8 to 3-10 software requirements 3-3

Windows NT CD-ROM requirements 2-2 display requirements 2-2 emulator controller requirements 2-2 hardware requirements 2-2 host system 2-2 installation debugger software 2-4 emulator controller 2-4 environment variables 2-9 to 2-11 error messages 2-15 verifying 2-14 memory requirements 2-2 mouse requirements 2-2 operating system 2-3 registry 2-9 resetting emulator 2-12 setting up debugger environment 2-9 to 2-11 software requirements 2-3 workstation, problems when booting A-2

# X

-x debugger option, using with emurst for HP workstations 5-5 for SPARCstations 4-6 for Windows 3.1x 1-11 for Windows 95 3-11 for Windows NT 2-12 X Window System color mapping for HP workstations 5-12 for SPARCstations 4-13 displaying debugger on a different machine for HP workstations 5-9 for SPARCstations 4-10 special keys for HP workstations 5-11 for SPARCstations 4-12 using with the debugger for HP workstations 5-11 to 5-12 for SPARCstations 4-12 to 4-13 .Xdefaults file for HP workstations 5-12 for SPARCstations 4-13 xev utility for HP workstations 5-11 for SPARCstations 4-12

xmodmap utility for HP workstations 5-11 for SPARCstations 4-12 xrdb utility for HP workstations 5-12 for SPARCstations 4-13

#### **IMPORTANT NOTICE**

Texas Instruments (TI) reserves the right to make changes to its products or to discontinue any semiconductor product or service without notice, and advises its customers to obtain the latest version of relevant information to verify, before placing orders, that the information being relied on is current.

TI warrants performance of its semiconductor products and related software to the specifications applicable at the time of sale in accordance with TI's standard warranty. Testing and other quality control techniques are utilized to the extent TI deems necessary to support this warranty. Specific testing of all parameters of each device is not necessarily performed, except those mandated by government requirements.

Certain applications using semiconductor products may involve potential risks of death, personal injury, or severe property or environmental damage ("Critical Applications").

TI SEMICONDUCTOR PRODUCTS ARE NOT DESIGNED, INTENDED, AUTHORIZED, OR WARRANTED TO BE SUITABLE FOR USE IN LIFE-SUPPORT APPLICATIONS, DEVICES OR SYSTEMS OR OTHER CRITICAL APPLICATIONS.

Inclusion of TI products in such applications is understood to be fully at the risk of the customer. Use of TI products in such applications requires the written approval of an appropriate TI officer. Questions concerning potential risk applications should be directed to TI through a local SC sales office.

In order to minimize risks associated with the customer's applications, adequate design and operating safeguards should be provided by the customer to minimize inherent or procedural hazards.

TI assumes no liability for applications assistance, customer product design, software performance, or infringement of patents or services described herein. Nor does TI warrant or represent that any license, either express or implied, is granted under any patent right, copyright, mask work right, or other intellectual property right of TI covering or relating to any combination, machine, or process in which such semiconductor products or services might be or are used.

Copyright © 1996, Texas Instruments Incorporated